# Technology Manual Mini Workshop

Fiscal Year 2017-2018 Version Date: October, 2017

Aaron Pleat - Systems Data Analyst Email: aaron@thepapcorps.org Cheryl Ferrazza - Systems Data Analyst Email: cheryl@thepapcorps.org Phone: 954-425-8100

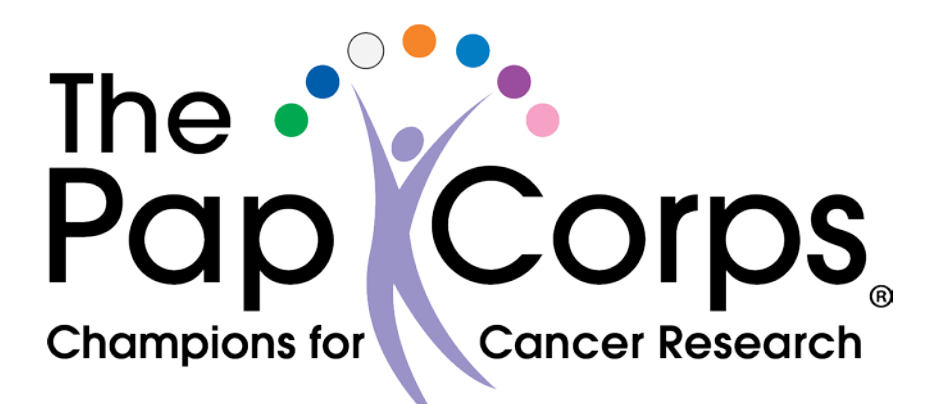

## Table of Contents

| Computer Basics 4                                                                                                    |
|----------------------------------------------------------------------------------------------------|
| Creating a New Folder on Your Desktop 4                                                                                                    |
| Moving a File to Your Folder 5                                                                                                    |
| Downloading a File to Your Computer5                                                                                                    |
| Download and Save a PDF File to Your Computer6                                                                                                    |
| Download, Find and Save an Excel File to Your Computer                                                                                                    |
| Attaching a File to an E-mail9                                                                                                    |
| How to Use Submittable PDF Forms 11                                                                                                    |
| Requirements 11                                                                                                    |
| Downloading and Saving the Fillable PDF Form11                                                                                                    |
| Using and Saving the Fillable PDF Form11                                                                                                    |
| Submitting the Fillable PDF Form11                                                                                                    |
| How to Prepare the Pex Card Report Online                                                                                                    |
|                                                                                                    |
| Prepare Pex Card Report on the Website (Desktop Computer or Laptop) 15                                                                                                    |
| Prepare Pex Card Report on the Website (Desktop Computer or Laptop) 15<br>Attach Receipts and Add Comments to Pex Card transactions                                                                                                    |
| Prepare Pex Card Report on the Website (Desktop Computer or Laptop) 15<br>Attach Receipts and Add Comments to Pex Card transactions 15<br>How to Edit or Delete a Note                                                                                                    |
| Prepare Pex Card Report on the Website (Desktop Computer or Laptop)15Attach Receipts and Add Comments to Pex Card transactions15How to Edit or Delete a Note18Prepare Pex Card Report with the App on Your Smartphone18                                                                                                    |
| Prepare Pex Card Report on the Website (Desktop Computer or Laptop)       15         Attach Receipts and Add Comments to Pex Card transactions       15         How to Edit or Delete a Note       18         Prepare Pex Card Report with the App on Your Smartphone       18         How To: Use Excel to Manipulate Spreadsheets       33                                                               |
| Prepare Pex Card Report on the Website (Desktop Computer or Laptop)       15         Attach Receipts and Add Comments to Pex Card transactions       15         How to Edit or Delete a Note       18         Prepare Pex Card Report with the App on Your Smartphone       18         How To: Use Excel to Manipulate Spreadsheets       33         Sorting an Excel Spreadsheet       33                 |
| Prepare Pex Card Report on the Website (Desktop Computer or Laptop)15Attach Receipts and Add Comments to Pex Card transactions15How to Edit or Delete a Note18Prepare Pex Card Report with the App on Your Smartphone18How To: Use Excel to Manipulate Spreadsheets33Sorting an Excel Spreadsheet33Sort by Column33                                                                                        |
| Prepare Pex Card Report on the Website (Desktop Computer or Laptop)15Attach Receipts and Add Comments to Pex Card transactions15How to Edit or Delete a Note18Prepare Pex Card Report with the App on Your Smartphone18How To: Use Excel to Manipulate Spreadsheets33Sorting an Excel Spreadsheet33Sort by Column33Sort by Multiple Fields34                                                               |
| Prepare Pex Card Report on the Website (Desktop Computer or Laptop)15Attach Receipts and Add Comments to Pex Card transactions15How to Edit or Delete a Note18Prepare Pex Card Report with the App on Your Smartphone18How To: Use Excel to Manipulate Spreadsheets33Sorting an Excel Spreadsheet33Sort by Column33Sort by Multiple Fields34Deleting/Adding Rows and Columns36                             |
| Prepare Pex Card Report on the Website (Desktop Computer or Laptop)15Attach Receipts and Add Comments to Pex Card transactions15How to Edit or Delete a Note18Prepare Pex Card Report with the App on Your Smartphone18How To: Use Excel to Manipulate Spreadsheets33Sorting an Excel Spreadsheet33Sort by Column33Sort by Multiple Fields34Deleting/Adding Rows and Columns36                             |
| Prepare Pex Card Report on the Website (Desktop Computer or Laptop)15Attach Receipts and Add Comments to Pex Card transactions15How to Edit or Delete a Note18Prepare Pex Card Report with the App on Your Smartphone18How To: Use Excel to Manipulate Spreadsheets33Sorting an Excel Spreadsheet33Sort by Column33Sort by Multiple Fields34Deleting/Adding Rows and Columns36Delete a Row37               |
| Prepare Pex Card Report on the Website (Desktop Computer or Laptop)15Attach Receipts and Add Comments to Pex Card transactions15How to Edit or Delete a Note18Prepare Pex Card Report with the App on Your Smartphone18How To: Use Excel to Manipulate Spreadsheets33Sorting an Excel Spreadsheet33Sort by Column33Sort by Multiple Fields34Deleting/Adding Rows and Columns36Delete a Row37Adding a Row38 |

| Finding Data                                                               | 39 |
|----------------------------------------------------------------------------|----|
| How to Access the 'Officers Only' Part of Our Website                      | 41 |
| Login                                                                      | 41 |
| Skipping the Login Window – Return Users                                   | 42 |
| Identifying if you are already logged in to The Pap Corps website is easy: | 42 |
| Accessing the 'Officers Only' Page if Already Logged In                    | 42 |
| How to Use the Blackbaud Mobile Pay to Accept Credit Card Payments (iPad)  | 43 |

## **Computer Basics**

## Creating a New Folder on Your Desktop

- Folder 7 Shortcut **Enable Fences** A Microsoft Access Database View . H AutoHotkey Script Sort by 3 Contact Refresh Microsoft Word Document Microsoft PowerPoint Presentation Paste Microsoft Publisher Document Paste shortcut Text Document Undo Rename Ctrl+Z W Microsoft Excel Worksheet Graphics Properties... HonorMe... WinZip File Thank You .... **Graphics** Options WinZip Zipx File New ê Briefcase ۲ Screen resolution Unpaid sktop Annual M... Gadgets Personalize D 20. WW
- 1. Right-click on your desktop and move your mouse over "New"

2. When the submenu pops up, click "Folder". A new folder will appear, named "New folder"

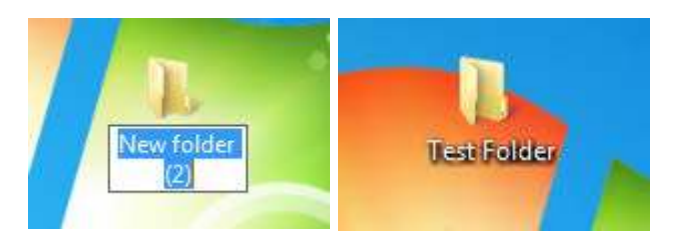

3. Type whatever name you'd like to give the folder – it will overwrite "New Folder" as the name

4. You can now double click to open that folder and use it to store files.

|                                 | 22 22        |            |                       |      |      |   |
|---------------------------------|--------------|------------|-----------------------|------|------|---|
| Organize 💌 Include in library 💌 | Share with 💌 | New folder |                       |      |      | C |
| Favorites                       | A Name       |            | Date modified         | Туре | Size |   |
| 🔛 Recent Places                 | 2            |            | This folder is empty. |      |      |   |
| 🔏 Google Drive                  |              |            |                       |      |      |   |
| 👪 Downloads                     |              |            |                       |      |      |   |
| Marktop Desktop                 |              |            |                       |      |      |   |
| Stopbox (PapCorps)              | =            |            |                       |      |      |   |
|                                 |              |            |                       |      |      |   |
| aj Libraries                    |              |            |                       |      |      |   |
| Documents                       |              |            |                       |      |      |   |
| Music                           |              |            |                       |      |      |   |
| Pictures                        |              |            |                       |      |      |   |
| 🖏 Homegroup                     |              |            |                       |      |      |   |
| Computer                        |              |            |                       |      |      |   |
| 🕰 OS (C:)                       |              |            |                       |      |      |   |
| Seagate Backup Plus Drive (E:)  |              |            |                       |      |      |   |
|                                 |              |            |                       |      |      |   |
| 0 items<br>State:               | 33 Shared    |            |                       |      |      |   |

## Moving a File to Your Folder

• To move a file to your folder, left click the file, hold, and drag it to the folder. (This can be done with the folder open, or closed)

## Downloading a File to Your Computer

For this example, we will be downloading a file from the 'Officers Only' section of The Pap Corps website, but it can be applied to any other file online.

(Do not download files from websites you do not trust.)

The 'Officers Only' section offers forms in three different formats: Excel, PDF, and Fillable PDF.

Most files, like Excel, will download as soon as you click on the file link. Generally, these end up in your Download folder on your computer. We will show you how to find them.

Other files, like PDFs, will open directly in your browser. We will show you how to download and save these to your computer so you can use them.

## Download and Save a PDF File to Your Computer

- 1. Go to: <a href="http://www.papcorps.org/officers-only/">http://www.papcorps.org/officers-only/</a>
- 2. Login, or if you are already logged in, click on the 'Officers Only' tab on the main menu
- 3. Click on the file you want to download (in this case it will be a PDF file, Plain or Fillable)
  - You can click on the 'Download' arrow in the upper right corner; or
  - you can right-click on the file and select "Save link as..."
     Either way will allow you to choose where you want the file to download to and will let you rename the file. Both methods require the same steps.

| Citrix XenApp - Logged 🛛 🗙 🎦 Officers C                              | Dnly - The Pap X                                                                                       |                        |                          | 🌕 The Support 📃 🗖 🗾 🗙 |
|----------------------------------------------------------------------|----------------------------------------------------------------------------------------------------|------------------------|--------------------------|-----------------------|
| $\leftrightarrow$ $\rightarrow$ C $\triangle$ () www.papcorps.org/wp | -content/uploads/2017/10/New_Constituent_Form_Subm                                                     | ittable.pdf            |                          | ☆ 🖬 🗄                 |
| Layout 1                                                             |                                                                                                    | 1/1                    |                          | ° 🛃 🖶                 |
|                                                                      | NEW MEMBER/NEW DONOR FORM<br>New Member                                                                |                        |                          | t                     |
|                                                                      | DateSelect a Chapter                                                                                   | Q Suffix               | Married                  |                       |
|                                                                      | Address<br>City<br>Home Phone                                                                          | State FL Zip Zip       |                          |                       |
|                                                                      | Email                                                                                                  | Date of Birth/ /       |                          |                       |
|                                                                      | Annual Membership: \$40. LIFE Memb New Donor Date OIndividual ( Chapter Name Select a Chapter Name Mrs | ership: \$300. I'm int | erested in volunteering. | €<br>+<br>-           |

- 4. To save the file to your newly-created folder on the Desktop, click on Desktop on the left
- 5. Select your folder.
- 6. Either double click on the folder or click Open
- 7. Click Save.
- 8. Open your new folder from the desktop and your file is there.

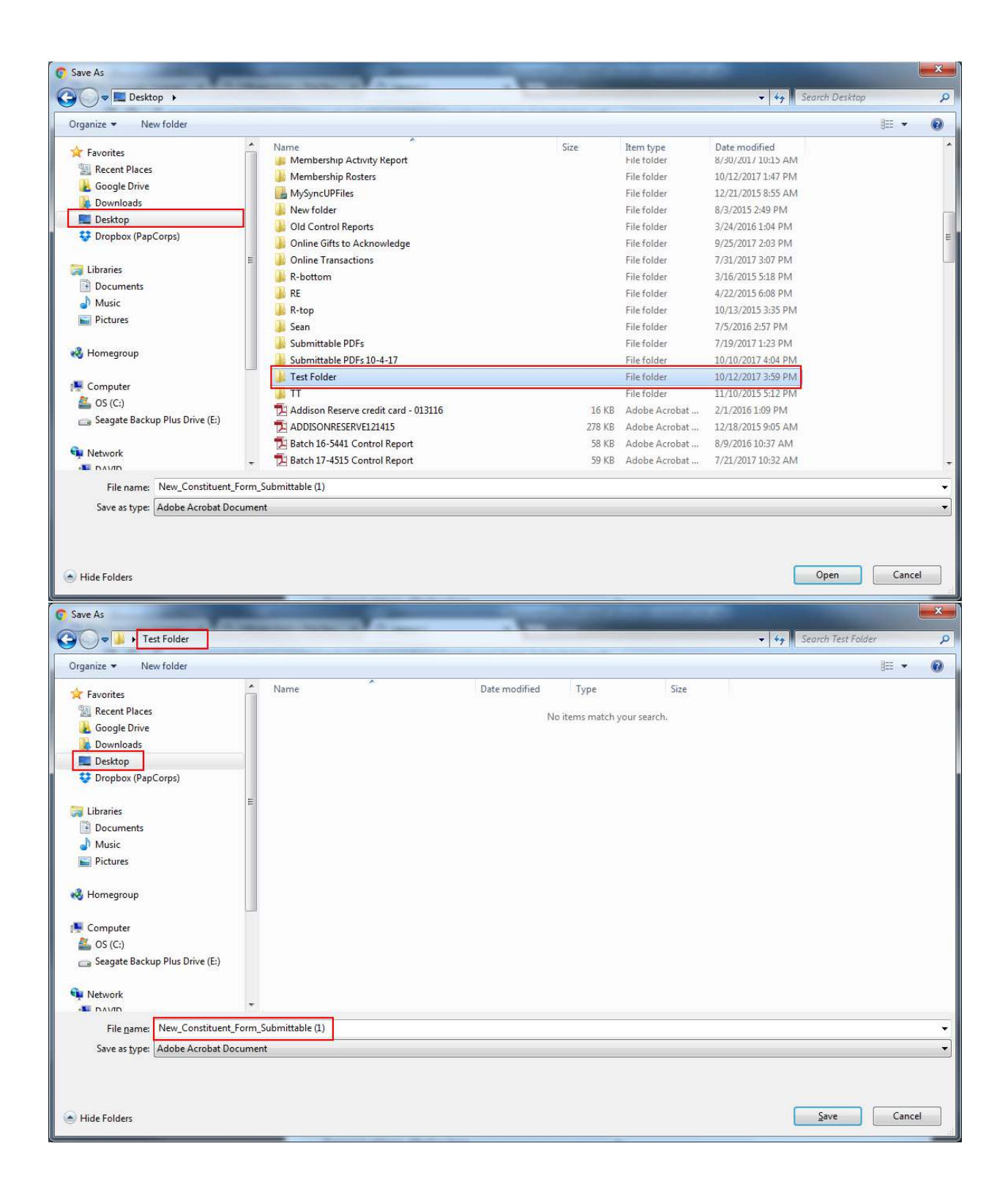

| Organize   Include in library                                                                                                    | ✓ 47 Share with ▼ Burn New folder | Search Test Folder                                        | 83                                          | ≣ ▾ [  | 1) (           |
|----------------------------------------------------------------------------------------------------|-----------------------------------|-----------------------------------------------------------|---------------------------------------------|--------|----------------|
| <ul> <li>Favorites</li> <li>Recent Places</li> <li>Google Drive</li> <li>Downloads</li> <li>Desktop</li> <li>Dropbox (PapCorps)</li> <li>Libraries</li> <li>Documents</li> <li>Music</li> <li>Pictures</li> </ul> | Name                              | Date modified<br>10/12/2017 4:15 PM<br>10/12/2017 3:57 PM | Type<br>Adobe Acrobat D<br>Microsoft Word D | Size 1 | 15 KB<br>13 KB |
| Pointegroup      Computer     Seagate Backup Plus Drive (E:)     2 items     State: 4                                                                                                    | Shared                            |                                                           |                                             |        |                |

## Download, Find and Save an Excel File to Your Computer

- 1. In the 'Officers Only' part of the website, click on an Excel file. The file will download automatically.
- 2. To find it, open up any folder.
  - You can double click on any folder on your Desktop
- 3. Click "Downloads" on the left panel
- 4. Find the file on the list
  - By clicking on the column header, you can sort files in alphabetical order by Name, or in chronological order by Date Modified
- 5. Double click on the file to open it

| 🚖 Favorites                        | ▲ Name                    | Date modified      | Туре               | S |
|------------------------------------|---------------------------|--------------------|--------------------|---|
| 🕮 Recent Places                    | launch (24)               | 10/12/2017 2:32 PM | Citrix ICA Client  |   |
| 🔏 Google Drive                     | segment_export_5ed97b030a | 10/10/2017 1:22 PM | WinZip File        |   |
| 😺 Downloads                        | BBMSExport (36)           | 10/6/2017 9:12 AM  | Microsoft Excel 97 |   |
| 📃 Desktop                          | BBMSExport (35)           | 10/6/2017 9:10 AM  | Microsoft Excel 97 |   |
| 😌 Dropbox (PapCorps)               | BBMSExport (34)           | 10/2/2017 9:13 AM  | Microsoft Excel 97 |   |
|                                    | BBMSExport (33)           | 9/25/2017 10:31 AM | Microsoft Excel 97 |   |
| 词 Libraries                        | BBMSExport (32)           | 9/25/2017 10:30 AM | Microsoft Excel 97 |   |
| Documents                          | IPMC                      | 9/18/2017 9:11 AM  | Microsoft Excel C  |   |
| 🖻 🌙 Music                          | 🔁 launch (25)             | 9/18/2017 7:46 AM  | Citrix ICA Client  |   |
| E Pictures                         | BBMSExport (31)           | 9/6/2017 2:20 PM   | Microsoft Excel 97 |   |
|                                    | BBMSExport (30)           | 8/24/2017 9:16 AM  | Microsoft Excel 97 |   |
| 🖏 Homegroup                        | BBMSExport (29)           | 8/18/2017 10:34 AM | Microsoft Excel 97 |   |
|                                    | 🔁 launch (21)             | 8/14/2017 8:58 AM  | Citrix ICA Client  |   |
| 💺 Computer                         | 🔁 launch (22)             | 8/14/2017 8:51 AM  | Citrix ICA Client  |   |
| 💒 OS (C:)                          | BBMSExport (28)           | 8/2/2017 9:24 AM   | Microsoft Excel 97 |   |
| 🖻 🧫 Seagate Backup Plus Drive (E:) | BBMSExport (27)           | 7/31/2017 3:06 PM  | Microsoft Excel 97 |   |
|                                    |                           | II                 |                    |   |

## Attaching a File to an E-mail

- 1. Create a new e-mail using your e-mail client. On Gmail you do this by clicking on "Compose."
- 2. Add the "To" and any CC/BCC addresses, the subject and any text for the body of the e-mail.

| New Message               | _ 2 ×      |
|---------------------------|------------|
| То                        | Cc Bcc     |
| Subject                   |            |
|                           |            |
|                           |            |
|                           |            |
|                           |            |
|                           |            |
|                           |            |
|                           |            |
|                           |            |
|                           |            |
|                           |            |
| Send <u>A</u> 🛛 🖉 🏠 🗭 🖘 😳 | <b>i</b> - |

| Test File                   |       |   | Z × |
|-----------------------------|-------|---|-----|
| aaron@thepapcorps.org       |       |   |     |
| Test File                   |       |   |     |
| <u>This</u> is a test file. |       |   |     |
|                             |       |   |     |
|                             |       |   |     |
|                             |       |   |     |
|                             |       |   |     |
|                             |       |   |     |
|                             |       |   |     |
|                             |       |   |     |
|                             |       |   |     |
| <b>↓</b>                    |       |   |     |
| Send A 🛛 🖉 🏊 \$ 🖪 🖙 😄       | Saved | Î | Ŧ   |

- 3. Click on the paper clip button near the bottom this is the "Attach a file" button.
- Navigate to the folder your file is located in, select it and click Open Your file may take some time to attach depending on how large it is. Once it is finished (there is no more progress bar), send your email

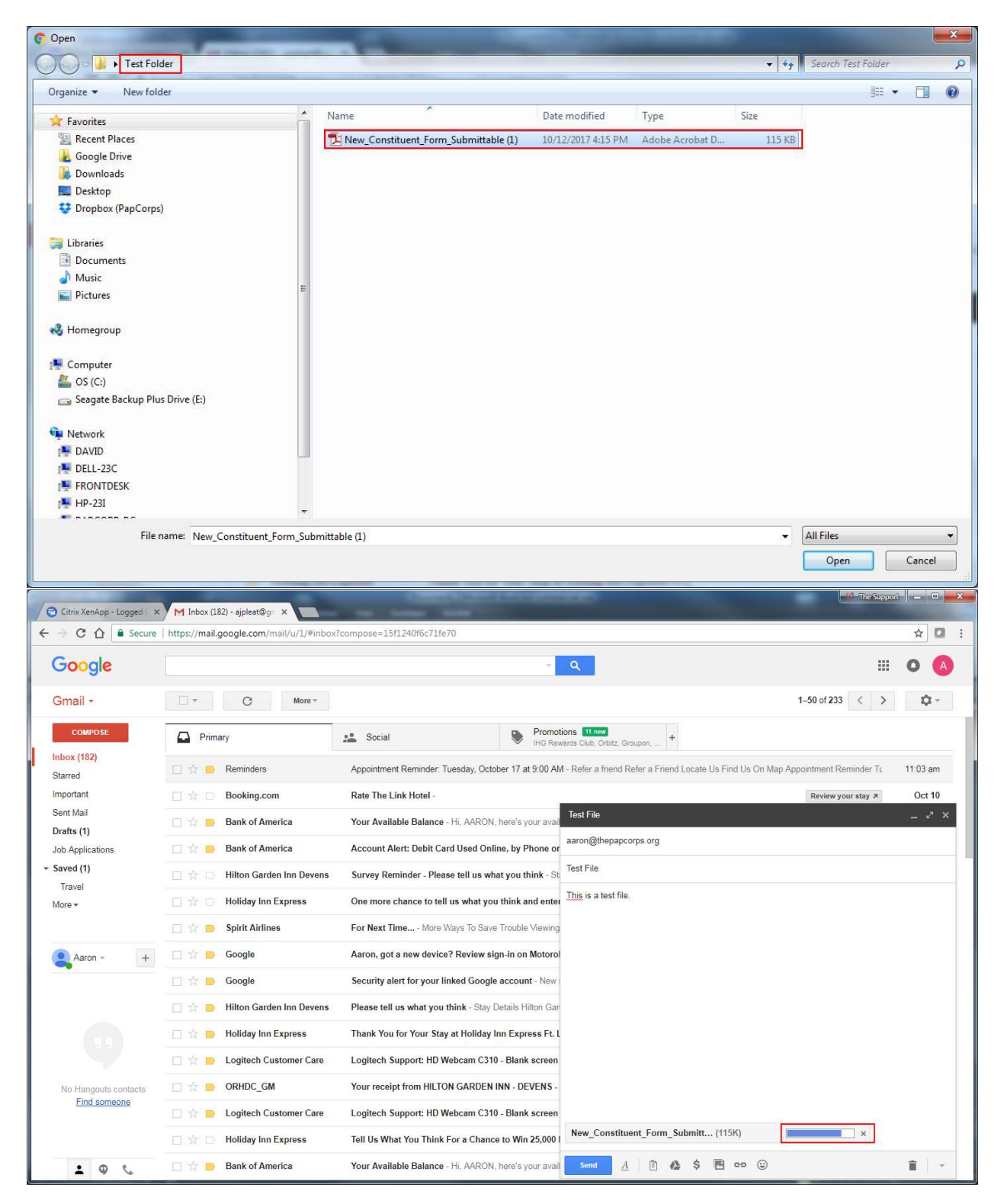

## How to Use Submittable PDF Forms

## Requirements

 Make sure you have Adobe Reader DC installed. You can get this at <u>https://get.adobe.com/reader/</u>

## Downloading and Saving the Fillable PDF Form

- 1. From the 'Officers Only' section, download and save the Fillable PDF to your computer
  - Refer to the section on <u>Downloading a File to Your Computer</u> on Page 5
- 2. Then open it from there
  - Filling it out from your browser after just clicking on the PDF link will not work

## Using and Saving the Fillable PDF Form

- 1. Fill in the form with all the necessary information
- 2. Save it with a unique name using "Save As" under File
  - Saving it using a unique name will prevent you from overriding the blank form

| Deposit-Summary-Submittable-Test.pdf - Ad                                                                                                    | obe Acrobat Re    | eader DC        |               | _              |                                       |                        |                          |                         | and the second second se |
|----------------------------------------------------------------------------------------------------|-------------------|-----------------|---------------|----------------|---------------------------------------|------------------------|--------------------------|-------------------------|----------------------------------------------------------------------------------------------------|
| File Edit View Window Help                                                                                                    |                   |                 |               |                |                                       |                        |                          |                         |                                                                                                    |
| Dpen<br>Open From Acrobat.com                                                                                                    | Ctrl+O            |                 |               |                |                                       |                        |                          |                         | ⑦ Sign In                                                                                                    |
| Create PDF Online                                                                                                    |                   | /1              | k             | - e            | ) ① 19.6% · 🛱                         | 🖸 💽 🖤                  | 0 L                      |                         |                                                                                                    |
| Save                                                                                                    | Ctri+S            |                 |               |                |                                       |                        |                          |                         |                                                                                                    |
| Seve As                                                                                                    | Usin - Ciri - S   | Y               | Pag           | e              |                                       | Please choose only one | category per Deposit Sur | nmary.                  | Export PDF A                                                                                                    |
| Save As Other<br>Save Jo Acrobat.com                                                                                                    | ,                 |                 |               |                |                                       | S Games                | angoe citera             | Tributes<br>Birthdays   |                                                                                                    |
| Seng and Track Files Online                                                                                                    |                   |                 | DATE          |                | Champions for Concer Reser            | tevels of Giving       |                          | Donations<br>Membership | Adobe Export PDF                                                                                                    |
| ER Get Documents Signed                                                                                                    |                   |                 |               |                |                                       |                        |                          | Soft Credit             | or Excel Online                                                                                                    |
| Revent                                                                                                    |                   | Check<br>Number | Check<br>Date | Amount         | Name on Check                         | Comments               | Constituent<br>I.D.      | First & Last Name       | Select PDF File                                                                                                    |
| Çlose                                                                                                    | Ctrl+W            | 111             | 10/10/17      | 20.00          | Jane Doe                              |                        |                          |                         | Deposit-Su_ittable.pdf X                                                                                                    |
| Properties                                                                                                    | Ctri+D            | 91              | 10/5/17       | 15.00          | John Doe                              |                        |                          |                         | (March 1997)                                                                                                    |
| 🖨 Print                                                                                                    | Ctrl+P            |                 |               |                |                                       |                        |                          |                         | Convert to                                                                                                    |
| View All Recent Files                                                                                                    |                   |                 |               |                |                                       |                        |                          |                         | Microsoft Word (*.docii) *                                                                                                    |
| 1 C-Users1VDeposit-Summary-Submittable<br>2 C-Users1DELLDeposit Report Minner,pd<br>1 CPetty Cash ExpensRY-Polo Club.pdf<br>4 CPetty Cash Expensreater Boynton.pdf<br>2 CPetty Cash ExpensY-Boca Friends.pdf | pdf<br>!          |                 |               |                |                                       |                        |                          |                         | Döcument Language:<br>English (U.S.) Change                                                                                                    |
| Epit                                                                                                    | Ctrl+Q            |                 |               |                |                                       |                        |                          |                         | Convert                                                                                                    |
|                                                                                                    | U Cash<br>U Check | 1               |               | U 0.           |                                       |                        |                          |                         |                                                                                                    |
|                                                                                                    | Carsh<br>Carbook  |                 |               |                |                                       |                        |                          |                         | Course 1005                                                                                                    |
|                                                                                                    | Cesh              |                 |               |                |                                       |                        |                          |                         | Create PDP 👻                                                                                                    |
|                                                                                                    | Cash              |                 | -             |                |                                       |                        |                          |                         | 📅 Edit PDF 🗸 🗸                                                                                                    |
|                                                                                                    | Check             |                 | -             | -              |                                       |                        |                          |                         |                                                                                                    |
|                                                                                                    | C) Check          |                 |               |                |                                       |                        |                          |                         | Comment                                                                                                    |
|                                                                                                    | U Cash<br>U Check |                 |               | ( ).           |                                       |                        |                          |                         | 19 Combine Filer                                                                                                    |
|                                                                                                    | Cesh<br>Check     |                 |               |                |                                       |                        |                          |                         | Comoine Mies V                                                                                                    |
|                                                                                                    |                   | PAG             | E Total \$    | 35.00          | and a second                          |                        | DEPOSIT Total \$         | 35                      | Store and share files in the                                                                                                    |
| 1. Att                                                                                                    | ach the Deposit   | Receipt to      | the top right | ht comer. 2. A | itsch supporting paperwork behind the | Deposit Summary.       | Submit For               |                         | Learn More                                                                                                    |

• It will also serve as the copy you need to keep for your records

## Submitting the Fillable PDF Form

1. Once the form has been completely filled out and saved, Click on the "Submit Form" button at the bottom of the form.

- 2. The pop-up window will ask what email client you want to use to send the form
  - If you have a default client like Outlook already setup on your computer, keep the default selection and click 'Continue'
- 3. If you don't have an email program setup, then select "Use Webmail"
- 4. Click on the Select dropdown menu.
- 5. Select from the email services on the list. In this case we will "Add Gmail..."
- 6. Check the "Remmeber my choice" option and click Conitnue

| end Using          | Send Using O Default email application (Microsoft Outlook) Ise Webmail |
|--------------------|------------------------------------------------------------------------|
| Select             | Select<br>Select<br>Add Gmail<br>Add Yahoo!<br>Add Other               |
| Remember my choice | Remember my choice                                                     |

- 7. Type in your e-mail address and click OK
- 8. Check the "Remember my choice" box and click Continue

|                       | Send Email                                                                                                    |
|-----------------------|----------------------------------------------------------------------------------------------------|
|                       | Send Using <ul> <li>Default email application (Microsoft Outlook)</li> <li>Use Webmail </li></ul> <li>ajpleat@gmail.com <ul> <li>A message will be created in the designated drafts folder of the selected account</li> </ul></li> |
| Add New Gmail Account | Remember my choice                                                                                                    |

9. You will be asked to sign in with your e-mail account – click Next and enter your password if it asks for it.

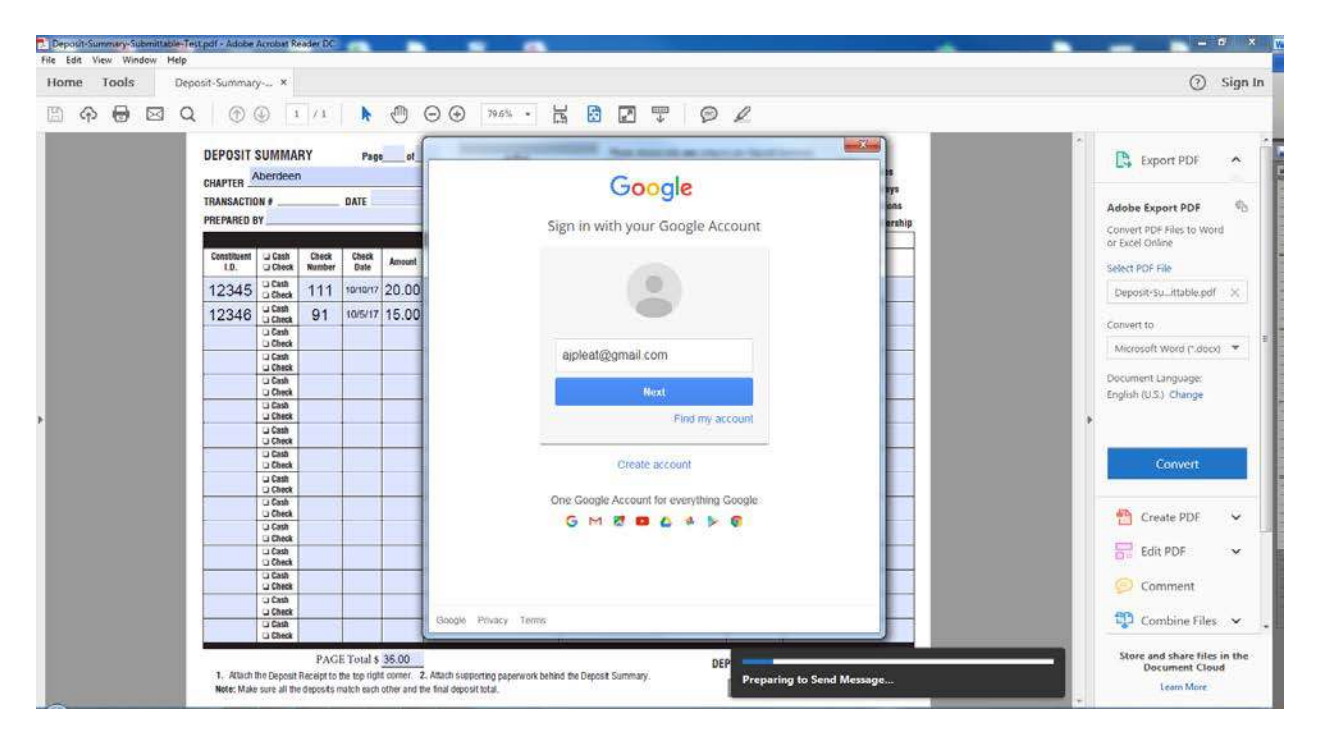

10. Gmail and some other e-mail clients may ask you for a verification code – typically this will be texted to your cell phone, or e-mailed to your backup e-mail if you have one. Enter it and click Done.

| the local sector of local                                                                               | × |
|----------------------------------------------------------------------------------------------------|---|
| Google                                                                                                  |   |
| 2-Step Verification                                                                                     |   |
| To help keep your email, photos, and other content safer complete the task below.                       |   |
|                                                                                                    | F |
| Enter a verification code<br>A text message with a verification code<br>was just sent to (•••) ••••••22 |   |
| G- 845817                                                                                               |   |
| Done                                                                                                    |   |
| ☑ Don't ask again on this computer                                                                      |   |
| Try another way to sign in                                                                              | - |

11. Adobe Acrobat will ask for permission to "Read, send, delete, and manage your email", and "Manage your contacts". All this will do is allow Acrobat to create the e-mail, fill in the people it's supposed to be sent to, and attach the file. Click Allow.

| Google                                 |                                                                                                    | ajpleat@gmail.com +    |
|----------------------------------------|----------------------------------------------------------------------------------------------------|------------------------|
|                                        | - Adobe Acrobat would like to:                                                                                                    |                        |
| Μ                                      | Read, send, delete, and manage your email                                                                                                    | 0                      |
| 8                                      | Manage your contacts                                                                                                    | 0                      |
| By clicking<br>accordanc<br>change thi | Allow, you allow this app and Google to use your informa<br>e with their respective terms of service and privacy policies<br>and other Account Permissions at any time. | ation in<br>s. You can |
|                                        | Deny                                                                                                    | Allow                  |
|                                        |                                                                                                    |                        |
|                                        |                                                                                                    |                        |
|                                        |                                                                                                    |                        |

- 12. After the progress bar at the bottom finishes (this may take some time the first time), a new draft will appear in your e-mail waiting to be sent.
- 13. Each of the submittable PDFs will have specific addresses they go to for example, this Deposit Summary goes to <u>alex@thepapcorps.org</u>
- 14. Attach any extra files that are needed (for example, a scan of your Deposit Receipt for a Deposit Summary), and change the e-mail name and body to whatever you want if you don't want to leave it as default. Then click Send, and you're done.

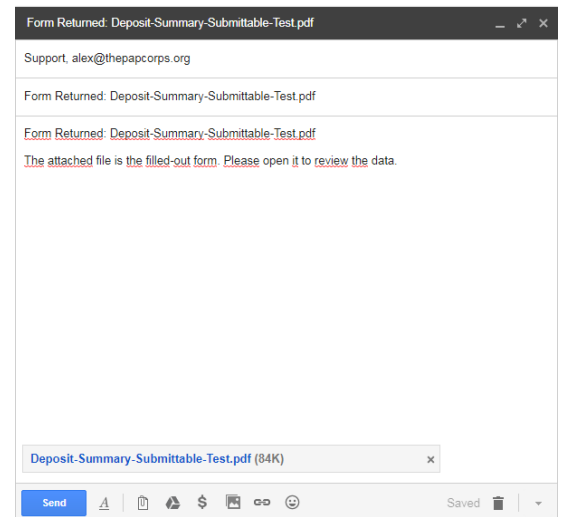

## How to Prepare the Pex Card Report Online

Prepare Pex Card Report on the Website (Desktop Computer or Laptop)

### Attach Receipts and Add Comments to Pex Card transactions

- 1. Go to https://www.pexcard.com/
- 2. Hover your mouse over the 'Login' tab
- 3. Click on the 'Cardholder' option

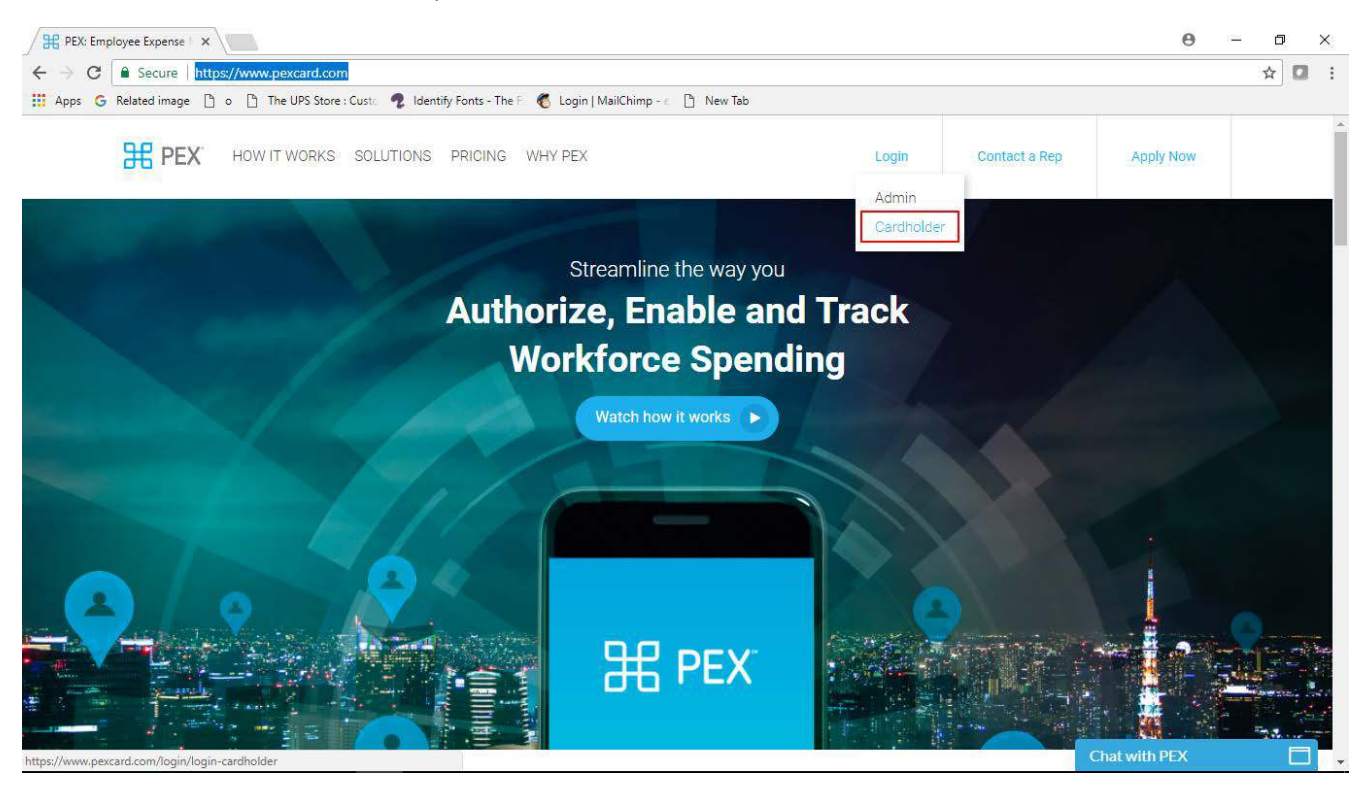

- 4. Enter Login credentials
- 5. Click on the card you want to work on
- 6. Select and click on a transaction
- 7. On the 'Detail' window, click on 'Add receipt'

| PEX Admin: Transaction + 🗙 |                           |                                                                                                    |                                                                                                    |                                                                                                    |                           |                   | Θ | - | ٥ | > | < |
|----------------------------|---------------------------|----------------------------------------------------------------------------------------------------|----------------------------------------------------------------------------------------------------|----------------------------------------------------------------------------------------------------|---------------------------|-------------------|---|---|---|---|---|
| ← → C Secure   htt         | ps://admin.pexcard.com    | #/admin/card/transaction-history/1                                                                                                    | 59730                                                                                                    |                                                                                                    |                           |                   |   | 7 |   | 3 | ÷ |
| Apps G Related image       | ) o 📋 The UPS Store : C   | st: 🥠 Identify Fonts - The F 🛛 🐔 Lo                                                                                                    | gin   MailChimp - 🐑 🗋 New Tab                                                                                                    |                                                                                                    |                           |                   |   |   |   |   |   |
|                            | For data older than 12 mo | nths, contact Client Services at 1-866                                                                                                    | -685-1898, option 3.                                                                                                    |                                                                                                    |                           |                   |   |   |   |   | * |
|                            | Cctober 2017 •            | > Show all transaction                                                                                                    | ns that change the available bala                                                                                                    | ice                                                                                                    |                           |                   |   |   |   |   |   |
|                            | « Newer 🚺 Older »         |                                                                                                    | 1 - 17 of 17                                                                                                    |                                                                                                    | Items p                   | er page: 10 25 50 |   |   |   |   |   |
|                            | Date                      | Description                                                                                                    |                                                                                                    | Amount                                                                                                    | Balance                   | Attachments       |   |   |   |   |   |
|                            | 10/07/2017 3:35 PM        | AMAZON.COM                                                                                                    |                                                                                                    | -\$13.99                                                                                                    | \$653.55                  |                   |   |   |   |   | - |
|                            | 10/07/2017 5:46 AM        | AFP                                                                                                    |                                                                                                    | -\$300.00                                                                                                    | \$667.54                  |                   |   |   |   |   | 1 |
|                            | 10/07/2017 12:01 AM       | MAILCHIMP *MONTHLY                                                                                                    |                                                                                                    | -\$150.00                                                                                                    | \$967.54                  |                   |   |   |   |   | 1 |
|                            |                           | Transaction Details<br>Hold Date 10/06/201<br>Authorization Amount \$300.00<br>Padding Amount \$0.00<br>Settlement Date 10/07/201<br>Settlement Amount \$150.00<br>Origin Amount \$150.00<br>Transaction Notes<br>No notes have been attached to this tr<br>Receipts<br>No receipts have been attached to this | 7 2:17 AM Merchant Nan<br>Merchant Ci<br>Merchant Sta<br>7 Merchant Count<br>Merchant Count<br>Merchant Merchant<br>Merchant Merchant<br>Merchant Merchant<br>Merchant<br>Merchant<br>Merchant Merchant<br>Merchant<br>Merchan | e MAILCHIMP "MONTH<br>ty MAILCHIMPCOM<br>te GA<br>ry US<br>C 5968 Direct Marketing<br>e 840 (US Dollar)<br>C Add note<br>Add receipt<br>Add set | ] ←<br>eceipt to this tra | nsaction          |   |   |   |   |   |
|                            | 10/06/2017 8:09 PM        | AMAZON MKTPLACE PMTS                                                                                                    |                                                                                                    | -\$29.98                                                                                                    | \$1,117.54                |                   |   |   |   |   |   |
|                            | 10/06/2017 5:49 PM        | AMAZON MKTPLACE PMTS                                                                                                    |                                                                                                    | -\$31.96                                                                                                    | \$1,147.52                |                   |   |   |   |   |   |
|                            | 10/06/2017 5:22 PM        | AMAZON.COM                                                                                                    |                                                                                                    | -\$201.07                                                                                                    | \$1,179.48                |                   |   |   |   |   |   |
|                            | 10/06/2017 5:22 PM        | AMAZON.COM                                                                                                    |                                                                                                    | -\$5.79                                                                                                    | \$1,380.55                |                   |   |   |   |   |   |
|                            | 10/05/2017 7:50 PM        | FEDEX 25908995                                                                                                    |                                                                                                    | -\$27.09                                                                                                    | \$1,386.34                |                   |   |   |   |   |   |
|                            | 10/05/2017 5:14 PM        | AMAZON.COM                                                                                                    |                                                                                                    | -\$71.92                                                                                                    | \$1,413.43                |                   |   |   |   |   |   |
|                            | 10/05/2017 4:13 PM        | Balance Adjustment Credit                                                                                                    |                                                                                                    | \$1,000.00                                                                                                    | \$1,485.35                |                   |   |   |   |   | * |

- 8. Navigate to the folder where you have saved your scanned receipts
- 9. Select the receipt you want to upload and click 'Open'

| H PEX Admin: Transaction + ×                                 |                                                                                                    |                                       |                                                                                              |                                                                                                    |            |                   | Θ |     | ٥ |
|--------------------------------------------------------------|----------------------------------------------------------------------------------------------------|---------------------------------------|----------------------------------------------------------------------------------------------|----------------------------------------------------------------------------------------------------|------------|-------------------|---|-----|---|
| 💿 Open                                                       |                                                                                                    | ×                                     |                                                                                              |                                                                                                    |            |                   |   | ¶ ☆ |   |
| ← → → ↑ 📙 → This PC → Desktop → Receipts                     | 🗸 🗗 Search Recei                                                                                                 | ر pts                                 | 🗋 New Tab                                                                                    |                                                                                                    |            |                   |   |     |   |
| Organize 👻 New folder                                        |                                                                                                    | ··· · · · · · · · · · · · · · · · · · | 3.                                                                                           |                                                                                                    |            |                   |   |     |   |
| DCC ^ Name                                                   | Date modified                                                                                                    | Туре                                  | available balance                                                                            |                                                                                                    |            |                   |   |     |   |
| Level of Giving Receipt for Order MC06144                    | 5673 MailChi 10/10/2017 12:40                                                                                    | Adobe Acrobat D                       | 7                                                                                            |                                                                                                    | Items o    | er page: 10 25 50 |   |     |   |
| PapCorps Tear                                                |                                                                                                    |                                       |                                                                                              |                                                                                                    |            |                   |   |     |   |
| PapCorps Tear                                                |                                                                                                    |                                       |                                                                                              | Amount                                                                                                 | Balance    | Attachments       | _ |     |   |
| Pictures                                                     |                                                                                                    |                                       |                                                                                              | -\$13.99                                                                                               | \$653.55   |                   |   |     |   |
| J Videos                                                     |                                                                                                    |                                       |                                                                                              | -\$300.00                                                                                              | \$667.54   |                   | _ |     |   |
| 🌄 Website                                                    |                                                                                                    |                                       |                                                                                              | -\$150.00                                                                                              | \$967.54   |                   |   |     |   |
| ConeDrive This PC Desktop File name Receipt for Order MC0514 | 6673 _ MailChimp.{ v<br>Open<br>to note outputs for the outputs<br>Receipts<br>No receipts have been attached to | S Cancel Cancel of this transaction.  | Merchant Name<br>Merchant City<br>Merchant State<br>Merchant Country<br>MCC<br>Currency Code | MAILCHIMP *MONTH<br>MAILCHIMPCOM<br>GA<br>US<br>5968 Direct Marketing<br>840 (US Dollar)<br>C Add note |            |                   |   |     |   |
| 10/06/2017 8:09 PM                                           | AMAZON MKTPLACE PMTS                                                                                             |                                       |                                                                                              | -\$29.98                                                                                               | \$1,117.54 |                   |   |     |   |
| 10/06/2017 5:49 PM                                           | AMAZON MKTPLACE PMTS                                                                                             |                                       |                                                                                              | -\$31.96                                                                                               | \$1,147.52 |                   |   |     |   |
| 10/06/2017 5:22 PM                                           | AMAZON.COM                                                                                                    |                                       |                                                                                              | -\$201.07                                                                                              | \$1,179.48 |                   |   |     |   |
| 10/06/2017 5:22 PM                                           | AMAZON.COM                                                                                                    |                                       |                                                                                              | -\$5.79                                                                                                | \$1,380.55 |                   |   |     |   |
| 10/05/2017 7:50 PM                                           | FEDEX 25908995                                                                                                   |                                       |                                                                                              | -\$27.09                                                                                               | \$1,386.34 |                   |   |     |   |
| 10/05/2017 5:14 PM                                           | AMAZON.COM                                                                                                    |                                       |                                                                                              | -\$71.92                                                                                               | \$1,413.43 |                   |   |     |   |
| 10/05/2017 4:13 PM                                           | Balance Adjustment Credit                                                                                        |                                       |                                                                                              | \$1,000.00                                                                                             | \$1,485.35 |                   |   |     |   |

- 10. Click 'Attach'
- 11. The 'Note' window will come up, please type in the description for this transaction (add an event or appeal code if you have one), and check the box that says "Visible to cardholder"

| PEX Admin: Transaction | × \                       |                                                                                                    |                                                                                                    |                                                                   |                          | Θ – ¤ × |
|------------------------|---------------------------|----------------------------------------------------------------------------------------------------|----------------------------------------------------------------------------------------------------|-------------------------------------------------------------------|--------------------------|---------|
|                        | https://admin.pexcard.com | n/#/admin/card/transaction                                                                                                    | i-history/159730                                                                                                    |                                                                   |                          | ₽☆ 🖸 :  |
| Apps G Related image   | 🕒 o 📋 The UPS Store : 0   | Cust: 🧖 Identify Fonts - The                                                                                                    | ⊱ 🐔 Login   MailChimp - 🐑 🗋 New Tab                                                                                                    |                                                                   |                          |         |
|                        | For data older than 12 m  | onths, contact Client Service                                                                                                    | es at 1-866-685-1898, option 3.                                                                                                    |                                                                   |                          |         |
|                        | October 2017              | Show all                                                                                                    | transactions that change the available balance                                                                                                    |                                                                   |                          |         |
|                        | - Newer 🚺 Older -         |                                                                                                    | 1 - 17 of 17                                                                                                    |                                                                   | Items per page: 10 25 50 |         |
|                        | Date                      | Description                                                                                                    |                                                                                                    | Amount                                                            | Balance Attachments      |         |
|                        | 10/07/2017 3:35 PM        | AMAZON.COM                                                                                                    |                                                                                                    | -\$13.99                                                          | \$653.55                 |         |
|                        | 10/07/2017 5:46 AM        | AFP                                                                                                    |                                                                                                    | -\$300.00                                                         | \$667.54                 |         |
|                        | 10/07/2017 12:01 AM       | MAILCHIMP *MONTHLY                                                                                                    | Add a new note                                                                                                    | -\$150.00                                                         | \$967.54                 |         |
|                        |                           | Transaction Details<br>Hold Date<br>Authorization Amount<br>Settlement Date<br>Settlement Amount<br>Origin Amount<br>Transaction Notes<br>No notes have been attacch<br>Receipts<br>Attachments review<br>Review status Not review | Mass email service for all Pap Corps newslet           Image: service for all Pap Corps newslet           Image: service for all Pap Corps newslet <th>ter.<br/>WP *MONTH<br/>et Marketing<br/>Ioliar)<br/>Ioliar)<br/>Ioliar</th> <th></th> <th></th> | ter.<br>WP *MONTH<br>et Marketing<br>Ioliar)<br>Ioliar)<br>Ioliar |                          |         |
|                        | 10/06/2017 8:09 PM        | AMAZON MKTPLACE PM                                                                                                    | TS                                                                                                    | -\$29.98                                                          | \$1,117.54               |         |
|                        | 10/06/2017 5:49 PM        | AMAZON MKTPLACE PM                                                                                                    | TS                                                                                                    | -\$31.96                                                          | \$1,147.52               |         |
|                        | 10/06/2017 5:22 PM        | AMAZON.COM                                                                                                    |                                                                                                    | -\$201.07                                                         | \$1,179.48               |         |
|                        | 10/06/2017 5:22 PM        | AMAZON.COM                                                                                                    |                                                                                                    | -\$5.79                                                           | \$1,380.55               |         |

- 12. Click the 'Add note' button
- 13. You will now see your receipt and the note displayed on the 'Detail' window

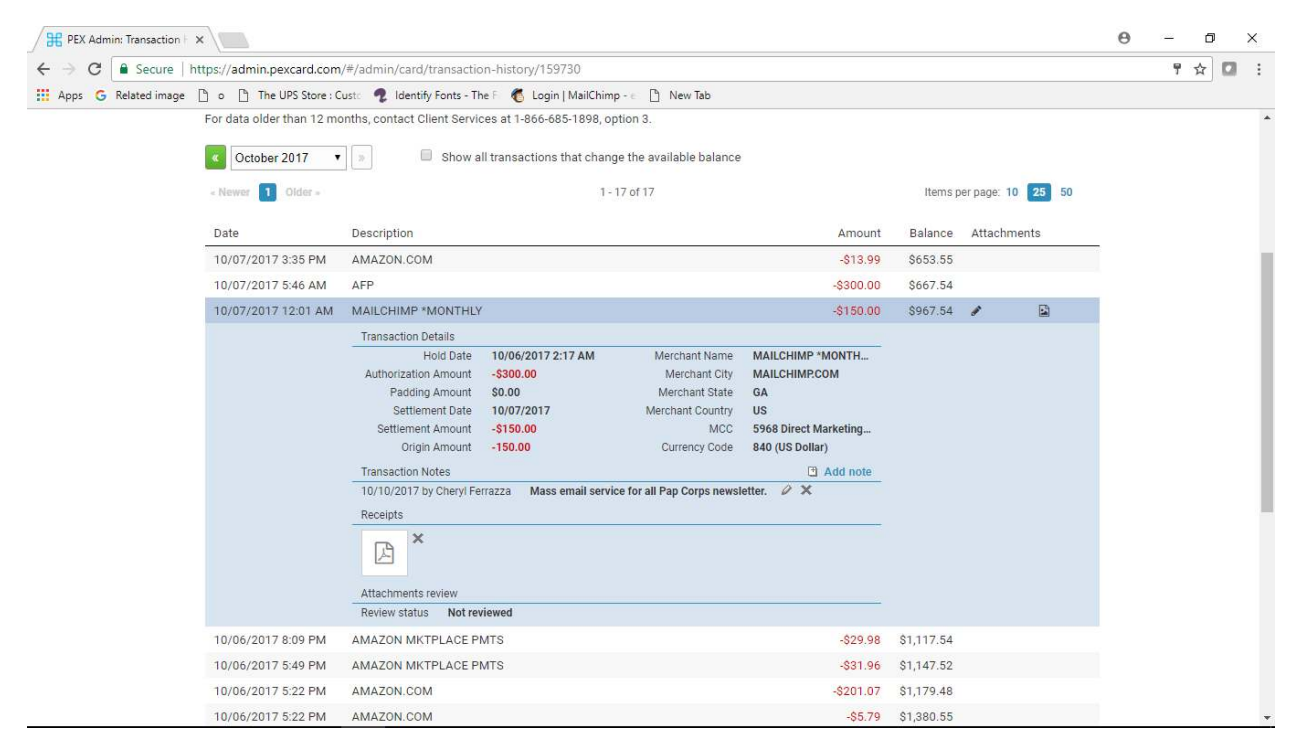

#### How to Edit or Delete a Note

- 1. If you need to edit the note, click on the 'pencil icon'. After your edits are complete, click on the 'Update note' button.
- 2. If you need to delete the note or the receipt click on the 'X' next to each one.

| 10/07/2017 12:01 AM | MAILCHIMP *MONTHLY                   |                        |                            | -\$150.00             | \$967.54 |  |
|---------------------|--------------------------------------|------------------------|----------------------------|-----------------------|----------|--|
|                     | Transaction Details                  |                        |                            |                       |          |  |
|                     | Hold Date                            | 10/06/2017 2:17 AM     | Merchant Name              | MAILCHIMP *MONTH      |          |  |
|                     | Authorization Amount                 | -\$300.00              | Merchant City              | MAILCHIMP.COM         |          |  |
|                     | Padding Amount                       | \$0.00                 | Merchant State             | GA                    |          |  |
|                     | Settlement Date                      | 10/07/2017             | Merchant Country           | US                    |          |  |
|                     | Settlement Amount                    | -\$150.00              | MCC                        | 5968 Direct Marketing |          |  |
|                     | Origin Amount                        | -150.00                | Currency Code              | 840 (US Dollar)       |          |  |
|                     | Transaction Notes                    |                        |                            | 🕒 🖪 Add note          |          |  |
|                     | 10/10/2017 by Cheryl Fer<br>Receipts | razza Mass email servi | ce for all Pap Corps newsl | etter. 🖉 🗙 🔶          |          |  |
|                     |                                      |                        |                            |                       |          |  |
|                     | Attachments review                   |                        |                            |                       |          |  |
|                     | Review status Not rev                | iewed                  |                            |                       |          |  |

## Prepare Pex Card Report with the App on Your Smartphone

- 1. On your iPhone, go to the App Store. On your Android go to Google play.
  - This tutorial is illustrated using an iPhone device, but the process should be similar on an Android phone
- 2. Enter "Pex Card" in the search bar
- 3. Press the "Get" button to download
  - The official Pex Card app should have the Pex Card logo

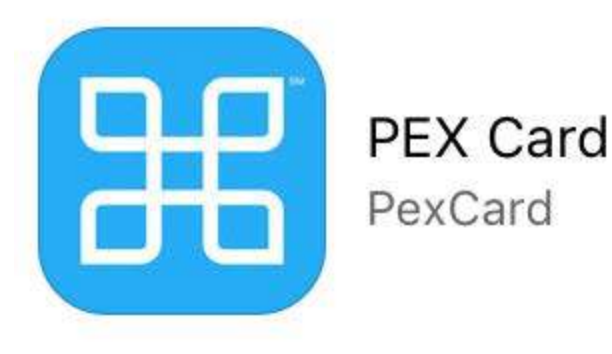

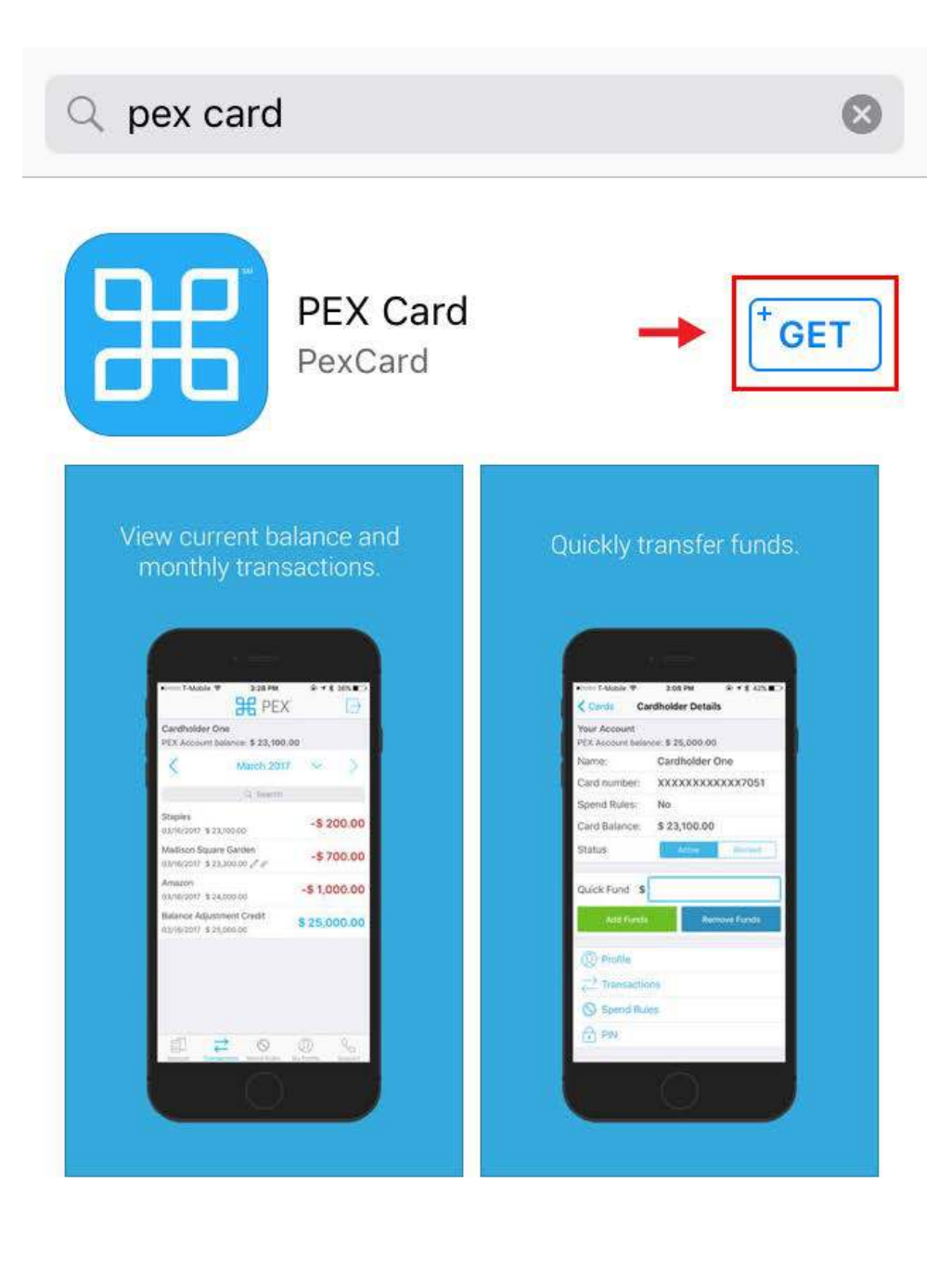

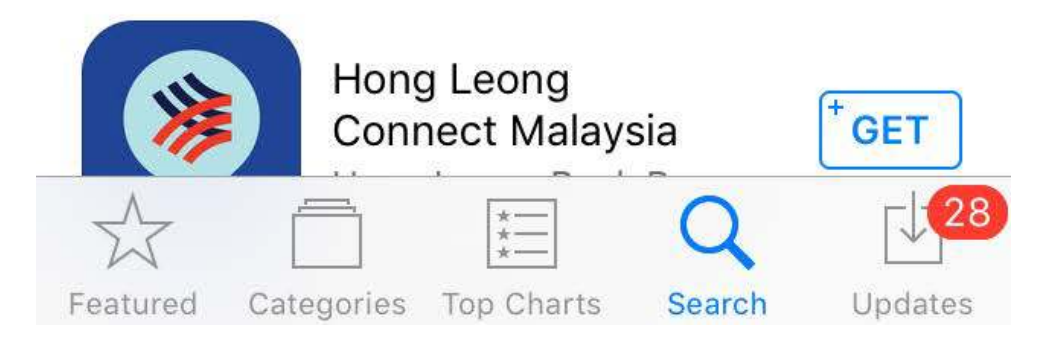

- 4. Login to your Pex Card account
  - You can use the 'Save Username' or 'Use Touch ID' options so you don't have to enter it every time

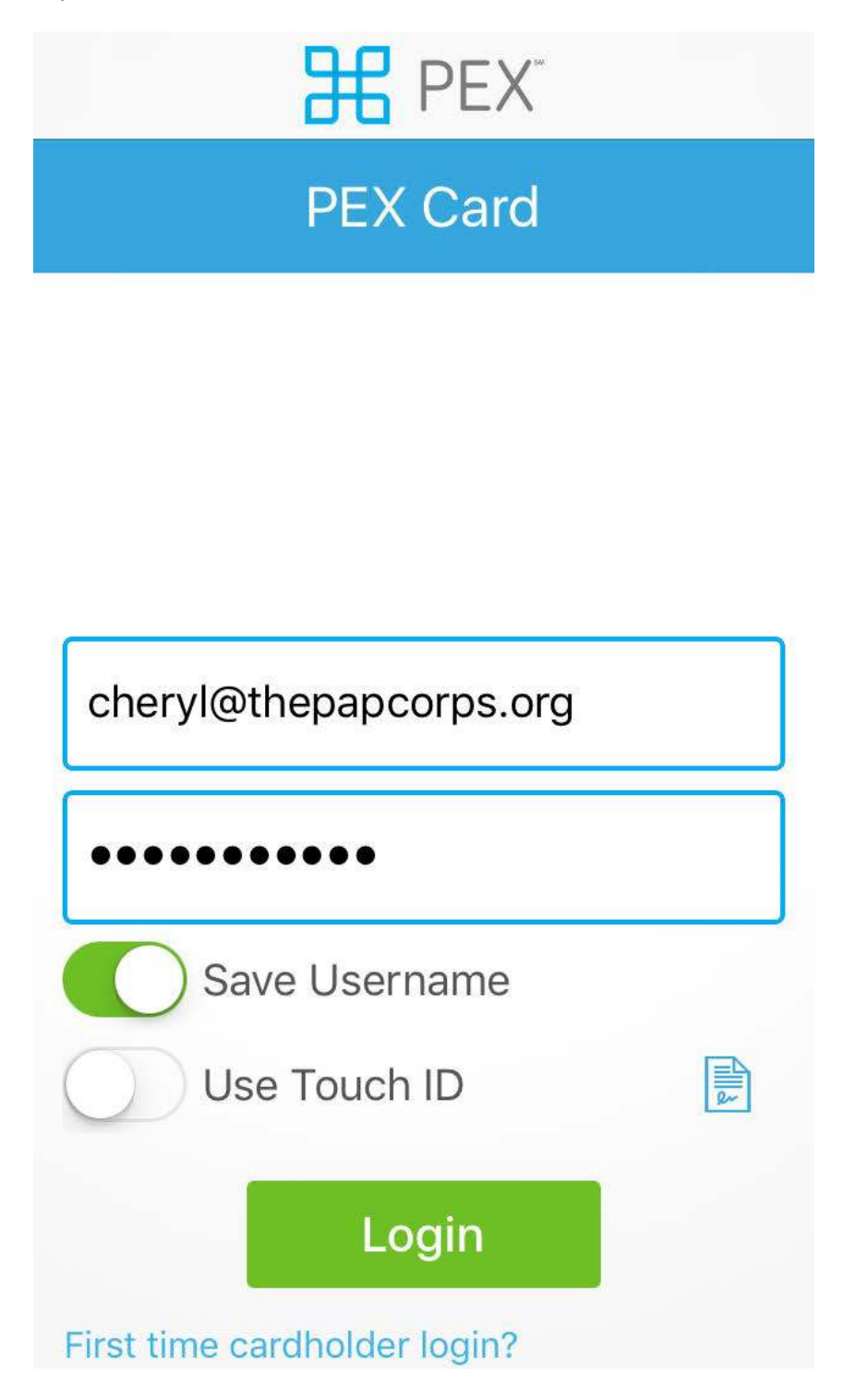

After login, you will see all of your available cards

5. Select and press on the card you want to work on. In this example, we use cardholder 'Staff One'

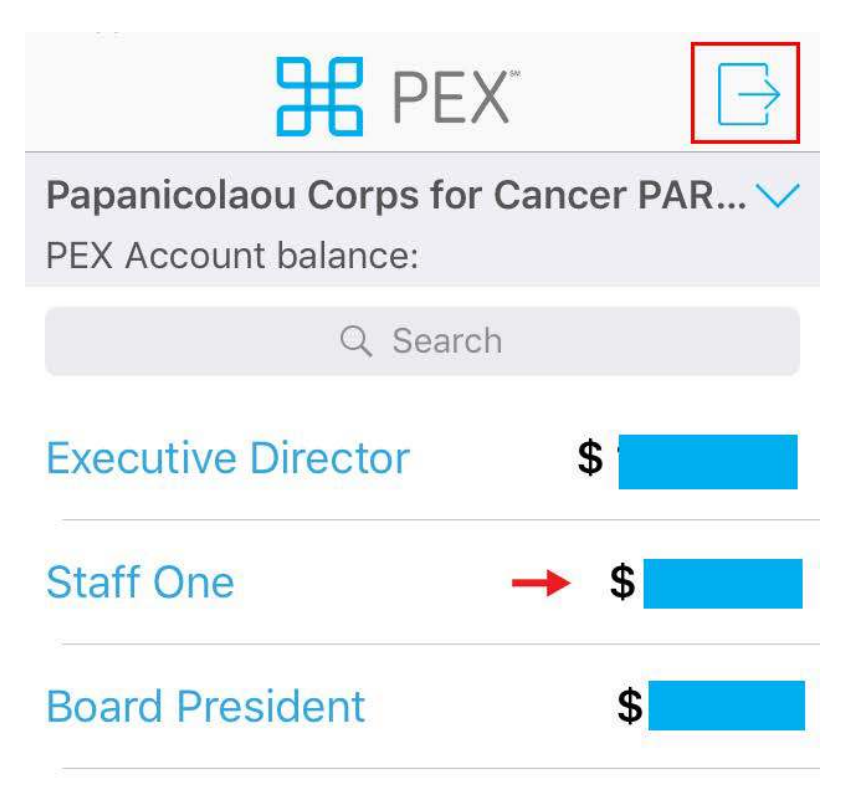

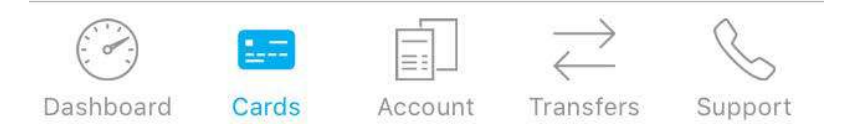

You will notice, at the bottom of the screen you have buttons you can use to navigate your accounts just as if you were on the Pex Card website on your desktop computer.

You can use the button on the top right corner to log out of your account at any time.

From the Cardholder Details page, you can navigate to the transactions for that card

6. Press Transactions at the bottom of the page

| Cards Cardho                            | older Details                  |
|-----------------------------------------|--------------------------------|
| Papanicolaou Cor<br>PEX Account balance | ps for Cancer PARENT<br>ce: \$ |
| Name:                                   | Staff One                      |
| Card number: X                          | XXXXXXXXXX6602                 |
| Expiration date:                        | 03/2018                        |
| Spend Rules:                            | No                             |
| Card Balance:                           | \$                             |
| Status:                                 | Active                         |
| $ \bigcirc Profile \\  Transaction $    | ns 🔶                           |
|                                         |                                |

If you need to go back to the Cards page, you can always click on the Cards button on the top left corner of this page.

7. On the Transactions Page, press on the transaction you want to upload a receipt or add a note to. In this example, we use a FEDEX transaction for \$22.99

| K Back Tr                            | ansactions    | $\supseteq$ |
|--------------------------------------|---------------|-------------|
| <b>Staff One</b><br>Cardholder balan | ce: <b>\$</b> |             |
| < 00                                 | tober 2017    | $\sim$ >    |
|                                      | Q Search      |             |
| FEDEX 2598643                        | 6             | -\$ 22.99   |
| AMAZON.COM<br>10/07/2017 \$          |               | -\$ 13.99   |
| AFP<br>10/07/2017 \$                 |               | -\$ 300.00  |
| MAILCHIMP *M                         | ONTHLY        | -\$ 150.00  |
| AMAZON MKTPL<br>10/06/2017 \$        | ACE PMTS      | -\$ 29.98   |
| AMAZON MKTPL<br>10/06/2017 \$        | ACE PMTS      | -\$ 31.96   |

You can find transactions by doing a search on the search box, or you can navigate to different months by using the arrows or the dropdown calendar. You can also use the back button to return to the previous page. Notice that transactions for which you have already uploaded a receipt or added a note to, will display the 'pencil' and 'picture' icons. You can press those to edit or delete.

- 8. On the Transaction Details page, you can press the Receipt button on the bottom left to upload your receipt.
  - If you don't have a receipt, you can still add a note by pressing the Note button on the bottom right

| Transactions Transaction Details      |
|---------------------------------------|
| Staff One<br>Cardholder balance: \$   |
| Description<br>FEDEX 25986436         |
| Hold Date<br>10/11/2017 11:16 AM      |
| Authorization Amount -\$ 22.99        |
| Padding Amount <b>\$ 0.00</b>         |
| Settlement Date<br>10/12/2017 7:35 PM |
| Settlement Amount<br>-\$ 22.99        |
| Origin Amount<br>-22.99               |
|                                       |

You can always go back to the previous page by pressing the Transactions button on the top left.

9. If this is the first time you are using the receipt upload feature on your mobile device, the Receipt Capture Terms window will come up. Press OK. This window will not come up again after you accept the terms.

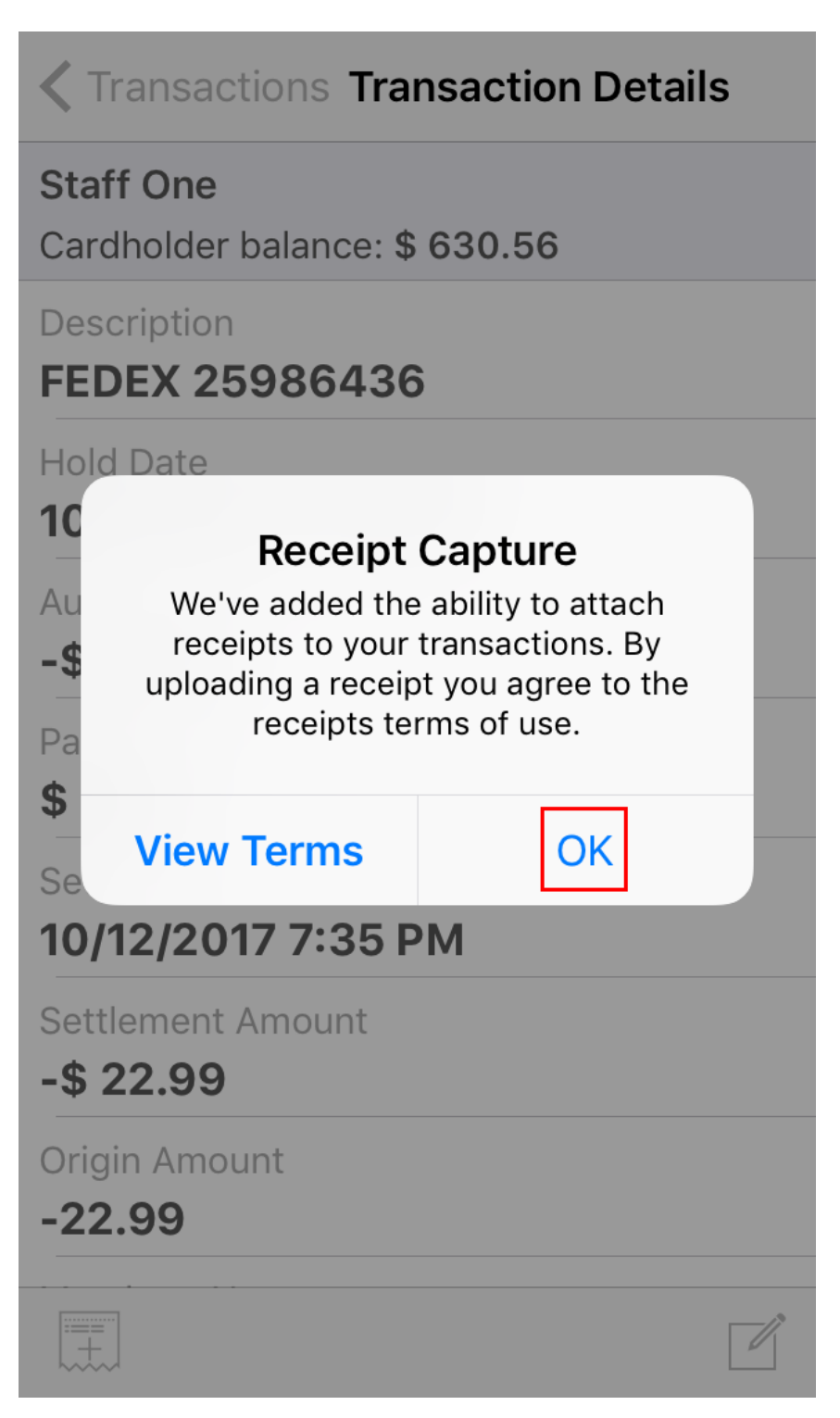

10. You will now have the option of uploading your receipt using your phone's Camera or the Gallery. In this example, we will show how to use your Camera to take a photo of your receipt. Using the Gallery option is almost the same process, and you would use it if you have already taken a photo of your receipt. Press Camera.

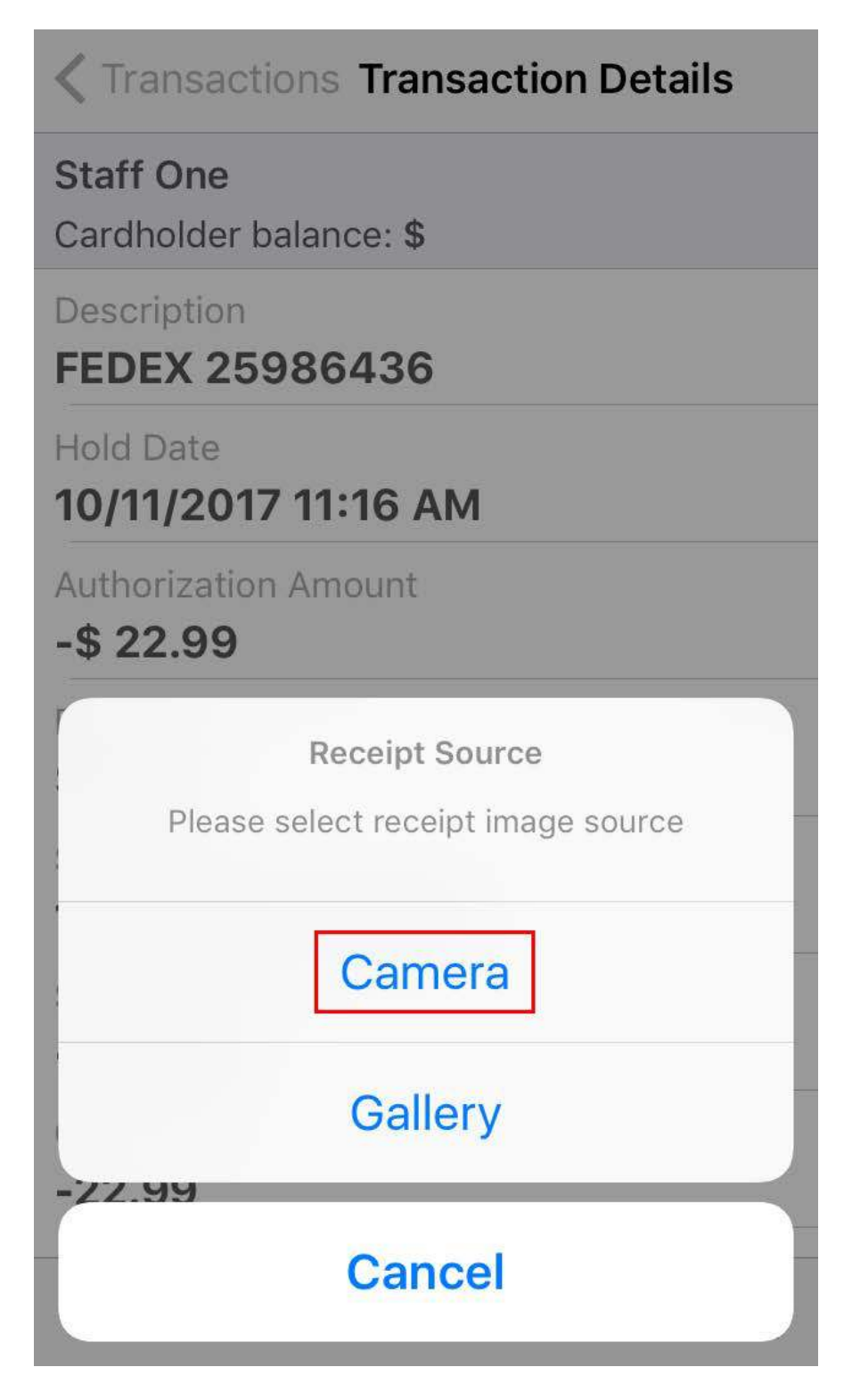

11. If this is the first time you are using the camera in this app, it will now ask for permission to access your Camera. If you were using the Gallery method, it would ask for permission to access your Photos. Press OK.

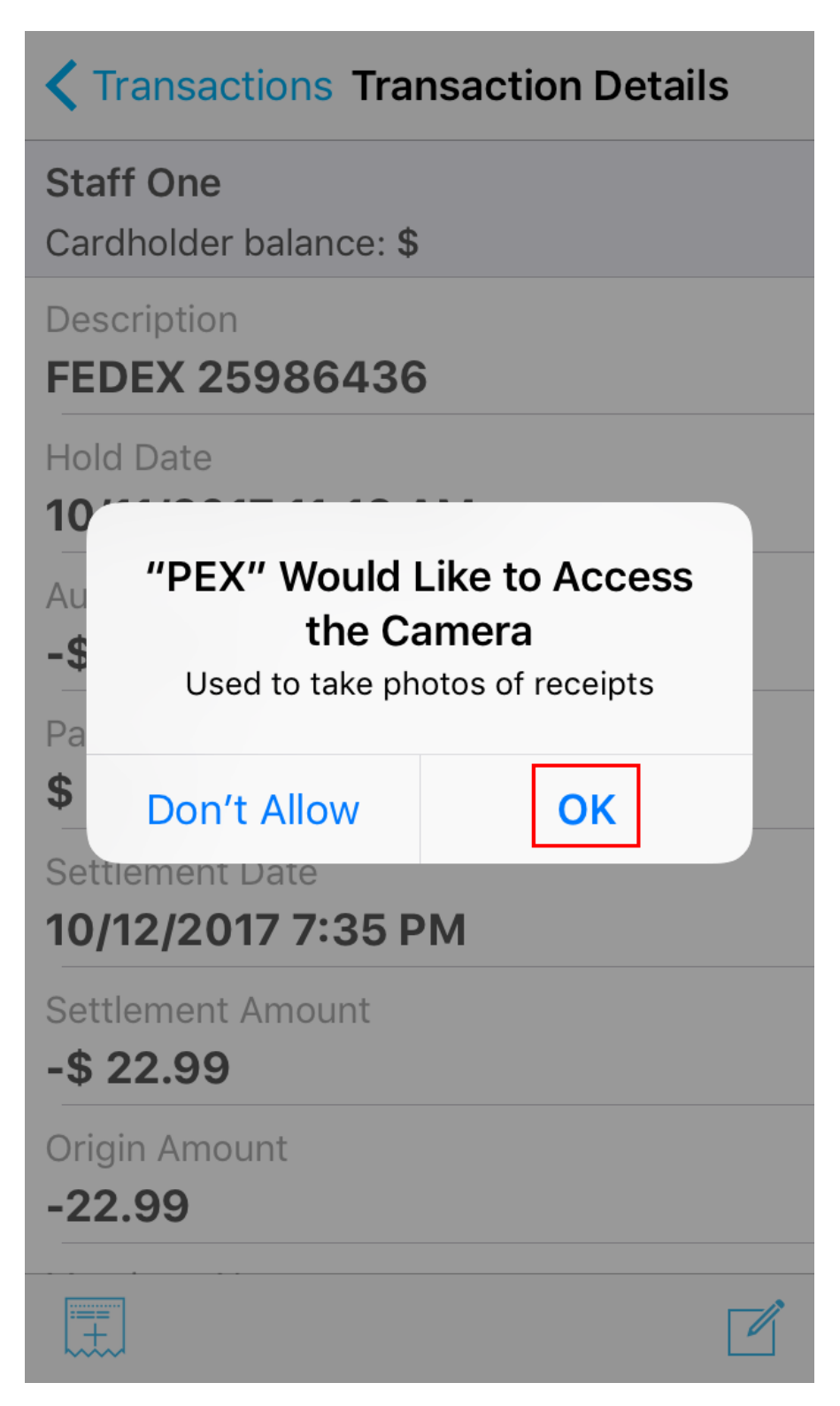

- 12. Place your receipt on a flat surface, make sure that the lighting is good, and take the photo.
- 13. If you are satisfied with the photo press Use Photo at the bottom of the page, if not Retake.

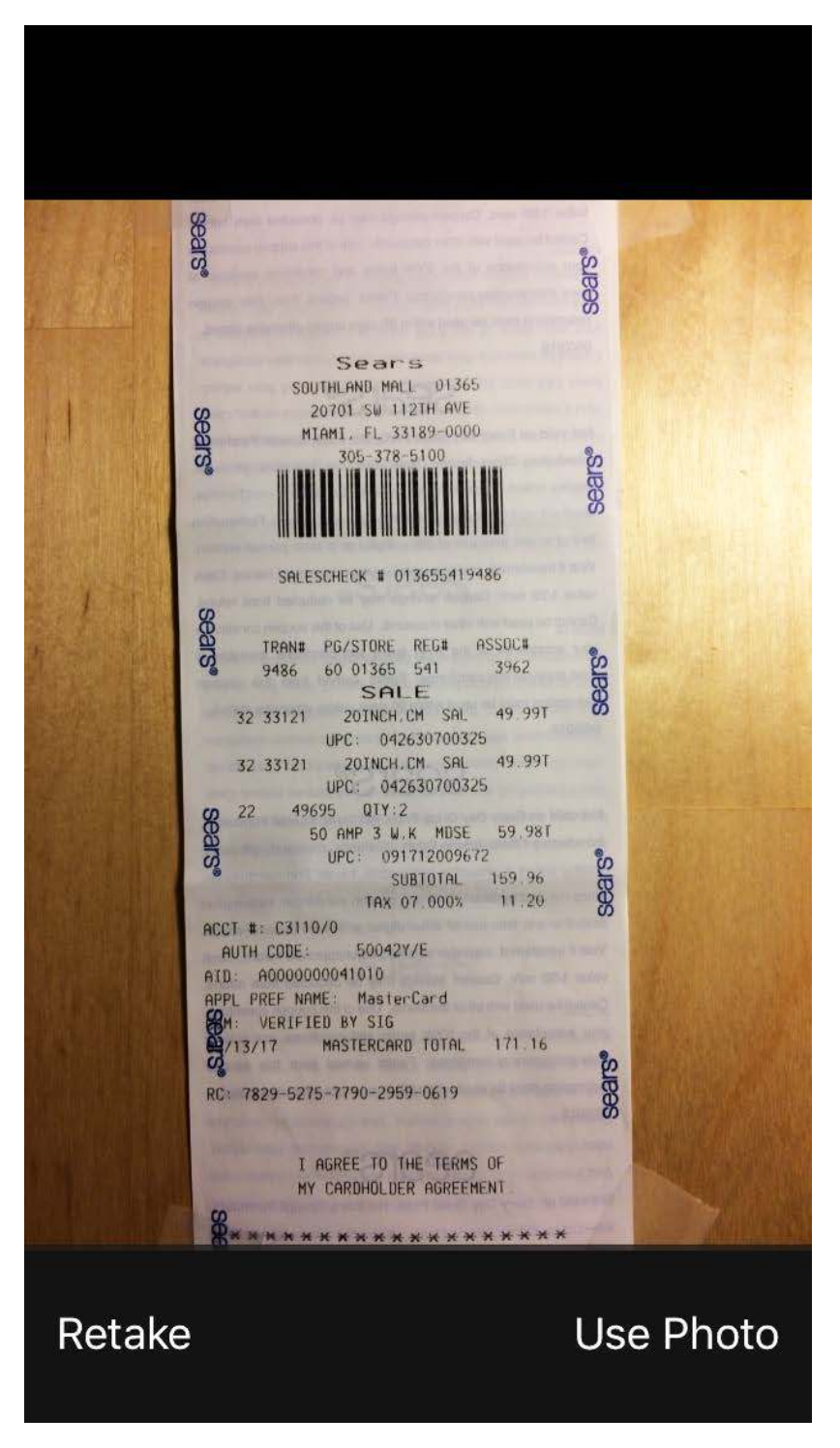

If you were using the Gallery method, you would now be at your Photos window where you would select Camera Roll, and then the photo you would like to upload.

14. After pressing the Use Photo button, the Add Note window will come up automatically. Write a short description here. If you have an event ID, please add it. Press the Visible to cardholder button. When you finish press Done on the upper right corner.

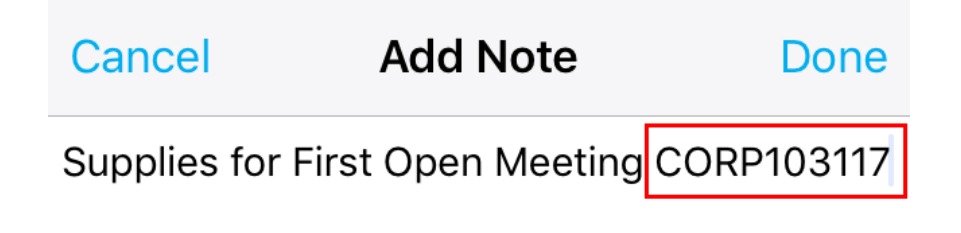

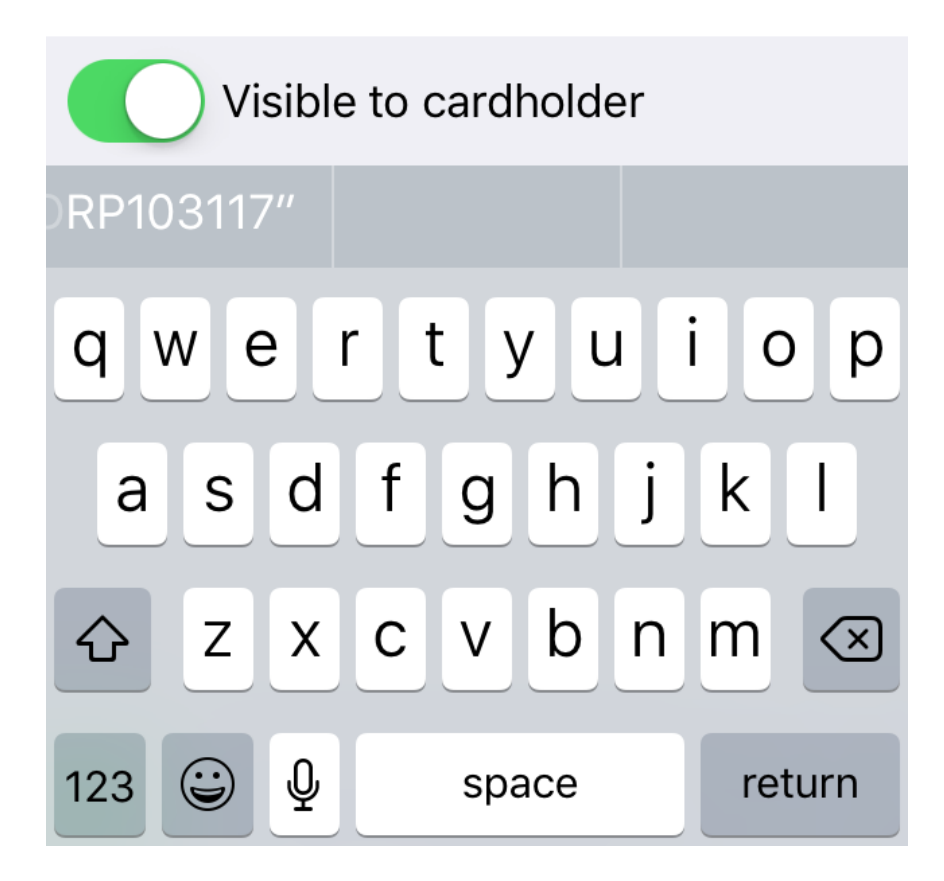

15. After pressing Done, the Transaction Detail page will come up. Here you will see the icon for the uploaded receipt, as well as a link to the note you just added. You can click on the receipt to preview, or you can click on the note link if you would like to edit it.

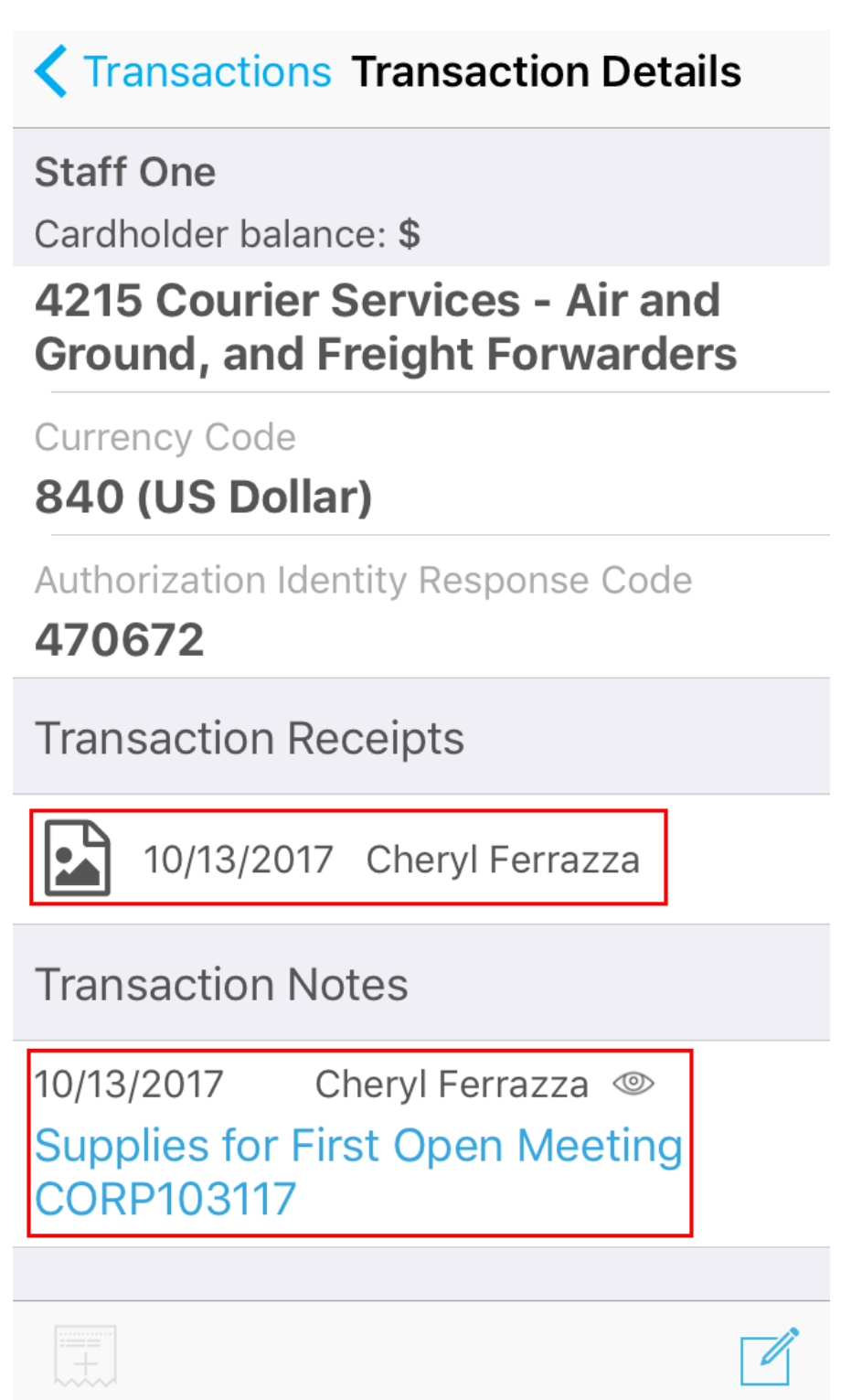

- 16. If you need to delete the receipt or the note, swipe left on either entry.
- 17. Press the red Delete button.

| Transactions Transaction E                                               | Details        |
|--------------------------------------------------------------------------|----------------|
| <b>Staff One</b><br>Cardholder balance: <b>\$</b>                        |                |
| 4215 Courier Services - Air<br>Ground, and Freight Forwa                 | r and<br>rders |
| Currency Code<br><b>840 (US Dollar)</b>                                  |                |
| Authorization Identity Response C<br>470672                              | Code           |
| Transaction Receipts                                                     |                |
| 3/2017 Cheryl Ferrazza                                                   | Delete         |
| Transaction Notes                                                        |                |
| 10/13/2017 Cheryl Ferrazza<br>Supplies for First Open Meet<br>CORP103117 | ⊚<br>ing       |
|                                                                          |                |

In this example, we are deleting the receipt, but deleting the note is the same process.

18. Confirm that you want to delete the receipt. Press Delete.

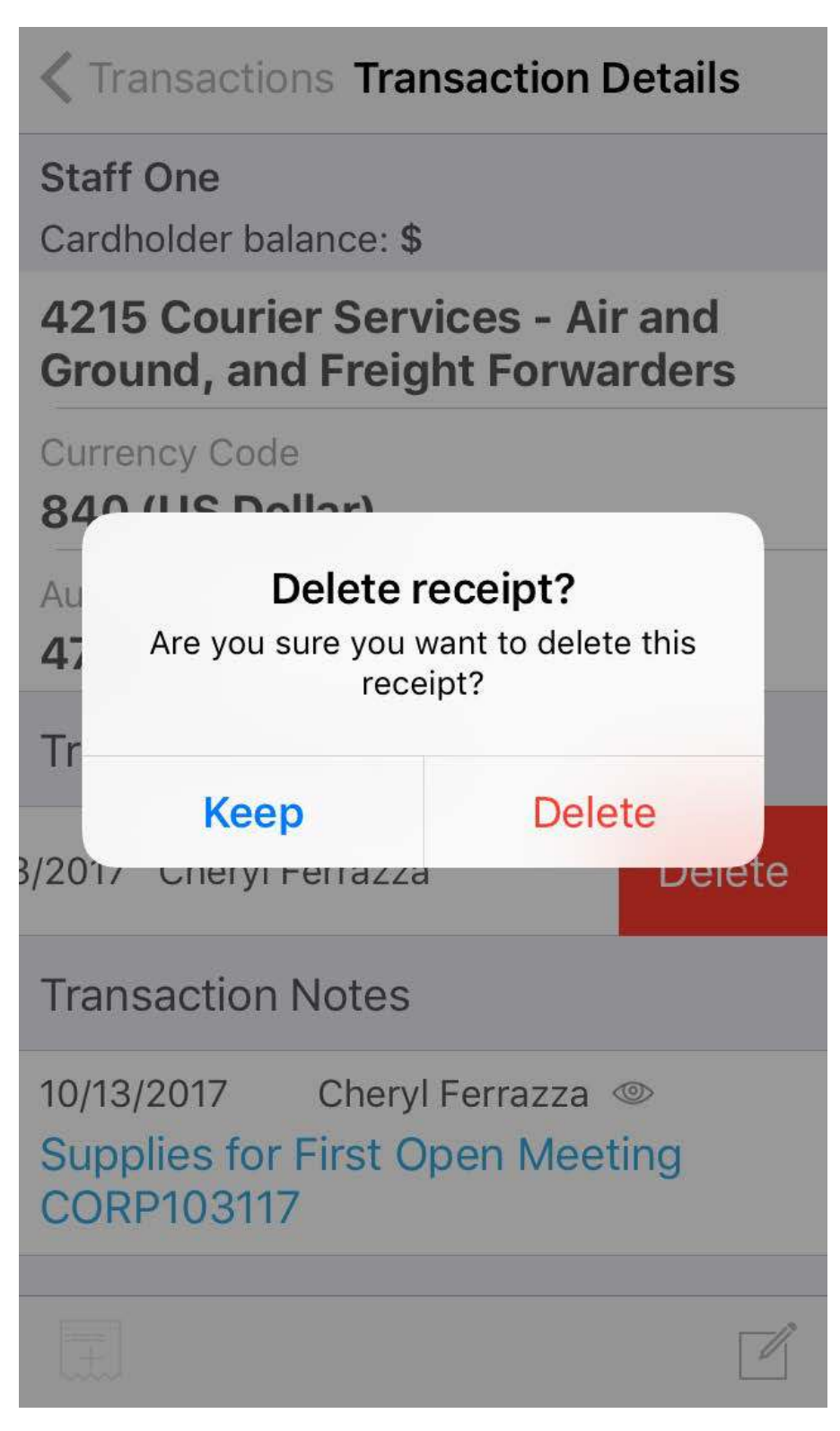

You can now repeat this process for every transaction.

## How To: Use Excel to Manipulate Spreadsheets

## Sorting an Excel Spreadsheet

#### Sort by Column

- 1. If you only want to sort by one column, first select the column you wish to sort by clicking on the column header
- 2. Then click "Sort and Filter" on the top right on the menu.
  - To sort in alphabetical/numerical order, click "Sort A to Z" or "Sort Smallest to Largest".
  - To sort in reverse alphabetical/numerical order, click "Sort Z to A" or "Sort Largest to Smallest".

| X        | File         | 7 - (2)<br>Home               | insert Par       | ne lavout Formulas Da                    | ta Review \                      | Excel E                            | xample - Microsof              | t Excel r              | ion-commercia             | al use                       |                    |        | -            |             | -                  |                      |   |
|----------|--------------|-------------------------------|------------------|------------------------------------------|----------------------------------|------------------------------------|--------------------------------|------------------------|---------------------------|------------------------------|--------------------|--------|--------------|-------------|--------------------|----------------------|---|
| Pa       | aste<br>Clip | Cut<br>Copy *<br>Format Paint | er B Z           |                                          | ===  ≫~<br>E = =  i≠ 1<br>Alig   | Twrap Text                         | General<br>\$ - % •<br>Number  | •<br>••0<br>••0<br>••0 | Conditional<br>Formatting | Format<br>as Table<br>Styles | Cell<br>• Styles • | insert | Delete Forma | ∑ AutoSum • | Sort &<br>Filter * | Find<br>Select       |   |
|          |              | B1                            | <b>-</b> (0      | <i>f</i> ∗ First Name                    |                                  |                                    |                                |                        |                           |                              |                    |        |              |             | <u></u> ₹↓         | Sort A to Z          | × |
| 1        | A<br>ID      | B<br>First Name               | C<br>Last Name   | D<br>Email                               | E<br>Phone                       | F<br>Address                       | G<br>City                      | H<br>State             | I<br>ZIP Code             | J<br>Status                  | K<br>Year          | L      | м            | N O         | Z↓                 | S <u>o</u> rt Z to A | s |
| 2        | 1234<br>1235 | John<br>Jane                  | Doe<br>Doe       | johndoe1@gmail.com<br>janedoe1@gmail.com | (954) 123-4567<br>(954) 123-4567 | 123 Main Street<br>123 Main Street | Boynton Beach<br>Boynton Beach | FL                     | 33472-6807<br>33472-6807  | Annual                       | 2017<br>2017       |        |              |             | <b>₩</b> Ť         | C <u>u</u> stom Sort |   |
| 4 5      | 1954         | Jessica<br>James              | Greene<br>Greene | jgreene@aol.com<br>jgreene2@aol.com      | (561) 123-4567<br>(561) 123-5678 | 567 Main Street<br>567 Main Street | Boynton Beach<br>Boynton Beach | FL                     | 33472-6807<br>33472-6807  | Annual<br>Life               | 2017               |        |              |             | <u>%</u>           | <u>Filter</u>        |   |
| 7        | -            |                               |                  |                                          |                                  |                                    |                                |                        |                           |                              |                    |        |              |             | K.                 | Reapply              |   |
| 9<br>10  | 8            |                               |                  |                                          |                                  |                                    |                                |                        |                           |                              |                    |        |              |             |                    |                      |   |
| 11<br>12 |              |                               |                  |                                          |                                  |                                    |                                |                        |                           |                              |                    |        |              |             |                    |                      |   |
| 13       |              |                               |                  |                                          |                                  |                                    |                                |                        |                           |                              |                    |        |              |             |                    |                      |   |

3. Select "Expand the selection" to ensure it sorts all the data, then click Sort. Choosing "Continue with the current selection" will only sort that one column, and your data will no longer match up.

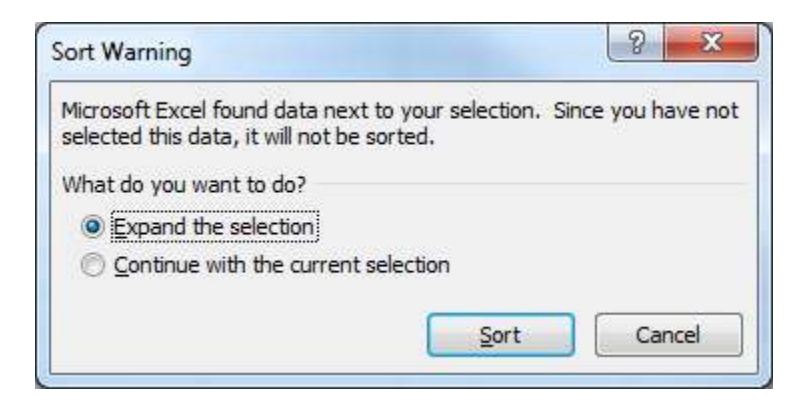

## Sort by Multiple Fields

To sort by multiple fields, click on Sort and Filter and select Custom Sort. For this kind of sort you
can select the entire spreadsheet by clicking in the upper left corner before clicking Custom Sort.
If you don't, that's okay – just choose Expand the Selection again.

| X 3 7 C . 1 1 2                                                                                                    | Excel Exa                                                                                                    | mple - Microsoft Excel non-commercial use                                                                                                    |                                                                                                    |   |
|----------------------------------------------------------------------------------------------------|----------------------------------------------------------------------------------------------------|----------------------------------------------------------------------------------------------------|----------------------------------------------------------------------------------------------------|---|
| Image: Image is a constraint of the second second secon | Review view Developer Actor<br>= =   ≫-<br>= :                                                                                                    | General<br>\$ - % + 1% 4%<br>Number 12<br>System<br>System<br>Sys | Inset     Delete     Format     ∑     AutoSum     Z/Z       Inset     Delete     Format     Z     Clear ×     Find & Find & |   |
| A1  C A B C D C D C C C C C C C C C C C C C C C                                                                                                    | E         F           Phone         Address         C           (954) 123-4567         123 Main Street         B           (954) 123-4567         123 Main Street         B           (561) 123-4567         567 Main Street         B           (561) 123-5678         567 Main Street         B | G         H         I         J         K           Lity         State         ZIP Code         Status         Year           Joynton Beach         FL         33472-6807         Annual         2017           Joynton Beach         FL         33472-6807         Annual         2017           Joynton Beach         FL         33472-6807         Annual         2017           Joynton Beach         FL         33472-6807         Life         33472-6807                                                                                                    | L M N O Sort Smallest to Largest<br>Sort Largest o Smallest<br>U Custom Sort<br>Filter<br>Eliter<br>Eliter<br>Eliter<br>Reapply                                                                                                    | S |

2. In the Custom Sort box, select "Add Level" until there are as many levels as you want to sort by. Make sure "My data has headers" is checked so that the top row doesn't get sorted. For this example, we are going to sort the data by Last Name, then First Name, but you can use any combination – you can even sort by font or cell color instead of the values.

| <sup>9</sup> <sub>21</sub> <u>A</u> dd Level | Delete Level | Level | Options | 🔽 M    | y data has <u>h</u> eader |
|----------------------------------------------|--------------|-------|---------|--------|---------------------------|
| Column                                       | Sort On      |       |         | Order  |                           |
| Sort by                                      | ▼ Values     |       |         | A to Z | •                         |
| Then by                                      | Values       |       |         | A to Z | -                         |
|                                              |              |       |         |        |                           |

| 21 Add  |            | Level    | ▲ ▼ Options | 🔽 My   | r data has <u>h</u> eader |
|---------|------------|----------|-------------|--------|---------------------------|
| Column  |            | Sort On  |             | Order  |                           |
| Sort by | Last Name  | ▼ Values |             | A to Z | -                         |
| Then by | First Name | Values   |             | A to Z | -                         |
|         |            |          |             |        |                           |

|        | <b>7 -</b> (% - | ) (12 & 5 = - | i≊∥≂                                            | tata Daview 1  | Excel E            | xample - Microsol     | t Excel n  | ion-commerci | ial use  |                  |          |          |        |            | -                  |        | - ( |      |
|--------|-----------------|---------------|-------------------------------------------------|----------------|--------------------|-----------------------|------------|--------------|----------|------------------|----------|----------|--------|------------|--------------------|--------|-----|------|
|        | 6 Cut           | Calibri       | × 11 × A <sup>*</sup> Λ <sup>*</sup>            |                | Wrap Text          | General               |            |              | =        |                  | -        | 1        |        | Σ AutoSu   | <sup>™</sup> 47 A  |        | ~ 😈 | ~    |
| Paste  | 📑 Copy 👻        | inter B I     | <u>u</u> •   <u>.</u> •   <u>.</u> • <u>A</u> • |                | 🚝 Merge & Center 🗸 | \$ - % ,              | 00.<br>00. | Conditiona   | I Format | Cell<br>Styles - | Insert   | Delete F | ormat  | Fill -     | Sort & Find &      |        |     |      |
| Cli    | pboard          | 5             | Font 🙀                                          | Alig           | nment G            | Number                | 15         | Tornacting   | Styles   | Styles           |          | Cells    |        |            | Editing            |        |     |      |
| _      | A1              | - (-          | fx ID                                           |                |                    | 1                     |            |              |          |                  |          |          |        |            |                    |        |     | ~    |
| A      | В               | С             | D                                               | E              | F                  | G                     | н          | 1            | J        | К                | L        | M        | 1      | N          | 0 P                | Q      | R   | S    |
| 2 122  | First Nam       | Doe           | ianedoe1@gmail.com                              | (954) 122,4567 | Address            | City<br>Rounton Reach | State      | ZIP Code     | Status   | Year 2017        |          |          |        |            |                    |        |     |      |
| 3 1234 | 1 John          | Doe           | iohndoe1@gmail.com                              | (954) 123-4567 | 123 Main Street    | Boynton Beach         | FL         | 33472-6807   | Annual   | 2017             |          |          |        |            |                    |        |     |      |
| 4 1667 | James           | Greene        | jgreene2@aol.com                                | (561) 123-5678 | 567 Main Street    | Boynton Beach         | FL         | 33472-6807   | Life     |                  |          |          |        |            |                    |        |     |      |
| 5 1954 | I Jessica       | Greene        | jgreene@aol.com                                 | (561) 123-4567 | 567 Main Street    | Boynton Beach         | FL         | 33472-6807   | Annual   | 2017             |          |          |        |            |                    |        |     |      |
| 6      |                 |               |                                                 |                |                    |                       |            |              |          |                  |          |          |        |            |                    |        |     |      |
| 7      |                 |               |                                                 |                |                    |                       |            |              |          |                  |          |          |        |            |                    |        |     |      |
| 9      |                 |               |                                                 |                |                    |                       |            |              |          |                  |          |          |        |            |                    |        |     |      |
| 10     |                 |               |                                                 |                |                    |                       |            |              |          |                  |          |          |        |            |                    |        |     |      |
| 11     |                 |               |                                                 |                |                    |                       |            |              |          |                  |          |          |        |            |                    |        |     |      |
| 12     |                 |               |                                                 |                |                    |                       |            |              |          |                  |          |          |        |            |                    |        |     |      |
| 13     |                 |               |                                                 |                |                    |                       |            |              |          |                  |          |          |        |            |                    |        |     |      |
| 14     |                 |               |                                                 |                |                    |                       |            |              |          |                  |          |          |        |            |                    |        |     |      |
| 16     |                 |               |                                                 |                |                    |                       |            |              |          |                  |          |          |        |            |                    |        |     |      |
| 17     |                 |               |                                                 |                |                    |                       |            |              |          |                  |          |          |        |            |                    |        |     |      |
| 18     |                 |               |                                                 |                |                    |                       |            |              |          |                  |          |          |        |            |                    |        |     |      |
| 19     |                 |               |                                                 |                |                    |                       |            |              |          |                  |          |          |        |            |                    |        |     |      |
| 20     |                 |               |                                                 |                |                    |                       |            |              |          |                  |          |          |        |            |                    |        |     |      |
| 22     |                 |               |                                                 |                |                    |                       |            |              |          |                  |          |          |        |            |                    |        |     |      |
| 23     |                 |               |                                                 |                |                    |                       |            |              |          |                  |          |          |        |            |                    |        |     |      |
| 24     |                 |               |                                                 |                |                    |                       |            |              |          |                  |          |          |        |            |                    |        |     |      |
| 25     |                 |               |                                                 |                |                    |                       |            |              |          |                  |          |          |        |            |                    |        |     |      |
| 26     |                 |               |                                                 |                |                    |                       |            |              |          |                  |          |          |        |            |                    |        |     |      |
| 28     |                 |               |                                                 |                |                    |                       |            |              |          |                  |          |          |        |            |                    |        |     |      |
| 29     |                 |               |                                                 |                |                    |                       |            |              |          |                  |          |          |        |            |                    |        |     |      |
| 30     |                 |               |                                                 |                |                    |                       |            |              |          |                  |          |          |        |            |                    |        |     |      |
| 31     |                 |               |                                                 |                |                    |                       |            |              |          |                  |          |          |        |            |                    |        |     |      |
| 32     |                 |               |                                                 |                |                    |                       |            |              |          |                  |          |          |        |            |                    |        |     |      |
| 34     |                 |               |                                                 |                |                    |                       |            |              |          |                  |          |          |        |            |                    |        |     | *    |
|        | Sheet1          | Sheet2        | Sheet3 / 🐖 /                                    |                |                    |                       |            |              | 11       | -                |          |          |        | 111        |                    |        |     | > [] |
| Ready  | 1               |               |                                                 |                |                    |                       |            |              | _        |                  | Average: | 1745.666 | 567 Co | ount: 54 S | ium: 10474 🛛 🔠 🔳 🛔 | 100% 🧲 |     | 0    |

## Deleting/Adding Rows and Columns

### Delete a Column

- 1. To delete a column, click on the column header to select the entire column.
- 2. Then right-click on the selection and left-click on "Delete".
  - This will remove the column entirely if you only wish to remove the data in it, click on "Clear Contents" instead.

| X 🚽 🤊 - (° - 🗋                                                                                                    | 19 7 1-        | <b>⊘</b> ∥≠                      |                            |                        |                    |                    | Excel            | Example -  | Microsof       | ft Excel  | non-commerci             | ial use        |              |          |          |       |           | -       |          |     | . () <mark></mark> |
|----------------------------------------------------------------------------------------------------|----------------|----------------------------------|----------------------------|------------------------|--------------------|--------------------|------------------|------------|----------------|-----------|--------------------------|----------------|--------------|----------|----------|-------|-----------|---------|----------|-----|--------------------|
| File Home                                                                                                    | Insert Pa      | ge Layout Forr                   | nulas Dat                  | a Review               | View               | Deve               | loper A          | crobat     |                |           |                          |                |              |          |          |       | Σ AutoSi  | im z A  | 33       | ^   | <u> </u>           |
| Copy -                                                                                                    | Calibri        | * 11                             | · A A                      |                        | ***                | 📑 Wrap             | Text             | Genera     | al             |           |                          |                |              |          |          |       | Fill -    | ĨĨ Z    |          |     |                    |
| Format Pain                                                                                                    | ter B I        | ⊻ *   ⊞ *   <mark>≥</mark>       |                            |                        |                    | Merg               | e & Center       | - 5 -      | % <b>,</b>     | .00       | Formatting               | as Table       | * Styles     | - insert | Calla    | ormat | 2 Clear • | Filter  | Select * |     |                    |
| D1                                                                                                    | - (c)          | fx Email                         |                            |                        | Augnmen            | ni                 |                  | 3          | Number         | _         | ×                        | styles         | _            |          | Cens     |       |           | Editing |          |     | ~                  |
| A B                                                                                                    | С              | D                                |                            | E                      |                    | F                  |                  | 1          | G              | Н         | 1                        | J              | К.           | L        | М        | I     | J         | 0       | P        | Q R | s 🖛                |
| 1 ID First Name                                                                                                    | Last Name      | Email                            | ail com                    | Phone<br>(954) 123-/   | Add                | dress<br>Main St   | reet             | City       | on Reach       | State     | ZIP Code<br>33472-6807   | Status         | Year<br>2017 |          |          |       |           |         |          |     |                    |
| 3 1234 John                                                                                                    | Doe            | johndoe1@gm                      | ail.com                    | (954) 123-4            | 1567 123           | Main St            | reet             | Boynto     | on Beach       | FL        | 33472-6807               | Annual         | 2017         |          |          |       |           |         |          |     |                    |
| 4 1667 James                                                                                                    | Greene         | jgreene2@aol.                    | <u>com</u><br>om           | (561) 123-5            | 678 567            | Main St<br>Main St | reet             | Boynto     | on Beach       | FL        | 33472-6807<br>33472-6807 | Life<br>Annual | 2017         |          |          |       |           |         |          |     |                    |
| 6                                                                                                    | oreene         | Igreene wuone                    |                            | (501) 125              | 507 507            | Widin St           |                  | boynt      | JII Deach      |           | 55472 0007               | Annua          | 2017         |          |          |       |           |         |          |     |                    |
| 7                                                                                                    |                |                                  | ×                          | Cu <u>t</u>            |                    |                    |                  |            |                |           |                          |                |              |          |          |       |           |         |          |     | _                  |
| 9                                                                                                    |                |                                  |                            | Paste Options          |                    |                    |                  |            |                |           |                          |                |              |          |          |       |           |         |          |     |                    |
| 10                                                                                                    |                |                                  | (                          | à                      |                    |                    |                  |            |                |           |                          |                |              |          |          |       |           |         |          |     |                    |
| 12                                                                                                    |                |                                  |                            | Paste <u>S</u> pecial  |                    |                    |                  |            |                |           |                          |                |              |          |          |       |           |         |          |     |                    |
| 13                                                                                                    |                |                                  |                            | Insert<br>Delete       |                    | 4                  | -                |            |                |           |                          |                |              |          |          |       |           |         |          |     |                    |
| 15                                                                                                    |                |                                  |                            | Clear Co <u>n</u> tent | s                  |                    |                  |            |                |           |                          |                |              |          |          |       |           |         |          |     |                    |
| 16                                                                                                    |                | -                                | <b>a</b>                   | <u>F</u> ormat Cells   |                    |                    |                  |            |                |           |                          |                |              |          |          |       |           |         |          |     | -                  |
| 18                                                                                                    |                |                                  |                            | ⊆olumn Width           | N                  |                    |                  |            |                |           |                          |                |              |          |          |       |           |         |          |     |                    |
| 19                                                                                                    |                | -                                |                            | <u>U</u> nhide         |                    |                    |                  |            |                |           |                          |                |              |          |          |       |           |         |          |     |                    |
| 21                                                                                                    |                |                                  | 2                          | Remove Hyper           | links              |                    |                  |            |                |           |                          |                |              |          |          |       |           |         |          |     |                    |
| 22                                                                                                    | 13 A 24        |                                  |                            |                        |                    |                    | Evcal            | Evample    | Microrot       | R Evcal   | non-commerci             | aluca          |              |          |          |       |           | -       |          |     |                    |
| File Home                                                                                                    | Insert Pa      | ge Layout Forr                   | nulas Dat                  | a Review               | View               | Deve               | loper A          | crobat     |                |           |                          |                |              |          |          |       |           |         |          |     | (?) = 6° ×         |
| 💾 🔏 Cut                                                                                                    | Calibri        | - 11                             | - A A                      |                        | 82                 | 📑 Wrap             | Text             | Genera     | al             |           | 1                        |                |              |          | *        |       | Σ AutoSu  | um • A  | A        |     |                    |
| Paste                                                                                                    | BI             | <u>u</u> -   = -   <             | - A -                      |                        | 律律                 |                    | e & Center       | - \$ -     | % ,            | .0 .0     | Conditiona               | I Forma        | t Cell       | Insert   | Delete F | ormat | Fill -    | Sort 8  | Find &   |     |                    |
| Clipboard                                                                                                    | 5              | Font                             | 15                         |                        | Alignmer           | nt                 |                  | <b>x</b> . | Number         |           | Formatting               | Styles         | * Styles     | 1        | Cells    |       | Z cicui   | Editing | Select   |     |                    |
| D1                                                                                                    | - (            | <i>f</i> ∞ Phone                 |                            |                        |                    |                    |                  | _          |                |           |                          |                |              |          |          | _     |           |         |          |     | ~                  |
| A B<br>1 ID First Name                                                                                                    | C<br>Last Name | D Phone                          | Address                    |                        | F<br>City          |                    | G<br>State ZIP   | H<br>Code  | Status         | J<br>Year | К                        | L              | М            | N        | 0        | )     | Р         | Q       | R        | S   | r U                |
| 2 1235 Jane                                                                                                    | Doe            | (954) 123-4567                   | 123 Main St                | reet                   | Boynton            | Beach              | FL 334           | 72-6807    | Annual         | 2017      |                          |                |              |          |          |       |           |         |          |     |                    |
| 4 1667 James                                                                                                    | Greene         | (954) 123-4567<br>(561) 123-5678 | 123 Main St<br>567 Main St | reet                   | Boynton<br>Boynton | Beach              | FL 334<br>FL 334 | 72-6807    | Annual<br>Life | 2017      |                          |                |              |          |          |       |           |         |          |     |                    |
| 5 1954 Jessica                                                                                                    | Greene         | (561) 123-4567                   | 567 Main St                | reet                   | Boynton            | Beach              | FL 334           | 72-6807    | Annual         | 2017      |                          |                |              |          |          |       |           |         |          |     |                    |
| 7                                                                                                    |                |                                  |                            |                        |                    |                    |                  |            |                |           |                          |                |              |          |          |       |           |         |          |     |                    |
| 8                                                                                                    |                |                                  |                            |                        |                    |                    |                  |            |                |           |                          |                |              |          |          |       |           |         |          |     |                    |
| 10                                                                                                    |                |                                  |                            |                        |                    |                    |                  |            |                |           |                          |                |              |          |          |       |           |         |          |     |                    |
| 11                                                                                                    |                | -                                |                            |                        |                    |                    |                  |            |                |           |                          |                |              |          |          |       |           |         |          |     |                    |
| 13                                                                                                    |                |                                  |                            |                        |                    |                    |                  |            |                |           |                          |                |              |          |          |       |           |         |          |     |                    |
| 14                                                                                                    |                |                                  |                            |                        |                    |                    |                  |            |                |           |                          |                |              |          |          |       |           |         |          |     |                    |
|                                                                                                    |                |                                  |                            |                        |                    |                    |                  |            |                |           |                          |                |              |          |          |       |           |         |          |     |                    |
| 16                                                                                                    |                |                                  |                            |                        |                    |                    |                  |            |                |           |                          |                |              |          |          |       |           |         |          |     |                    |
| 15<br>16<br>17                                                                                                    |                |                                  |                            |                        |                    |                    |                  |            |                |           |                          |                |              |          |          |       |           |         |          |     |                    |
| 15<br>16<br>17<br>18<br>19                                                                                                    |                |                                  |                            |                        |                    |                    |                  |            |                |           |                          |                |              |          |          |       |           |         |          |     |                    |
| 15<br>16<br>17<br>18<br>19<br>20<br>21                                                                                                    |                |                                  |                            |                        |                    |                    |                  |            |                |           |                          |                |              |          |          |       |           |         |          |     |                    |
| 15<br>16<br>17<br>18<br>19<br>20<br>21<br>22                                                                                                    |                |                                  |                            |                        |                    |                    |                  |            |                |           |                          |                |              |          |          |       |           |         |          |     |                    |
| 15<br>16<br>17<br>18<br>19<br>20<br>21<br>22<br>23<br>24                                                                                                    |                |                                  |                            |                        |                    |                    |                  |            |                |           |                          |                |              |          |          |       |           |         |          |     |                    |
| 15<br>16<br>17<br>18<br>19<br>20<br>21<br>22<br>23<br>24<br>25                                                                                                    |                |                                  |                            |                        |                    |                    |                  |            |                |           |                          |                |              |          |          |       |           |         |          |     |                    |
| 15<br>16<br>17<br>18<br>19<br>20<br>21<br>22<br>23<br>23<br>24<br>25<br>26<br>27                                                                                              |                |                                  |                            |                        |                    |                    |                  |            |                |           |                          |                |              |          |          |       |           |         |          |     |                    |
| 15<br>16<br>17<br>18<br>19<br>20<br>21<br>22<br>23<br>24<br>25<br>26<br>27<br>28                                                                                              |                |                                  |                            |                        |                    |                    |                  |            |                |           |                          |                |              |          |          |       |           |         |          |     |                    |
| 15<br>16<br>17<br>18<br>19<br>20<br>21<br>22<br>23<br>24<br>25<br>26<br>27<br>28<br>29<br>30                                                                                  |                |                                  |                            |                        |                    |                    |                  |            |                |           |                          |                |              |          |          |       |           |         |          |     |                    |
| 15<br>16<br>17<br>18<br>19<br>20<br>21<br>22<br>23<br>24<br>25<br>26<br>27<br>28<br>29<br>30<br>31                                                                            |                |                                  |                            |                        |                    |                    |                  |            |                |           |                          |                |              |          |          |       |           |         |          |     |                    |
| 15       16       17       18       19       20       21       22       23       24       25       26       27       28       29       30       31       32       33          |                |                                  |                            |                        |                    |                    |                  |            |                |           |                          |                |              |          |          |       |           |         |          |     |                    |
| 15       16       17       18       19       20       21       22       23       24       25       26       27       28       29       30       31       32       33       34 |                |                                  |                            |                        |                    |                    |                  |            |                |           |                          | 11             |              |          |          |       |           |         |          |     |                    |

## Delete a Row

To delete a row, the procedure is the same. Click on the number representing the row to select the entire row, then right-click on the selection and choose "Delete".

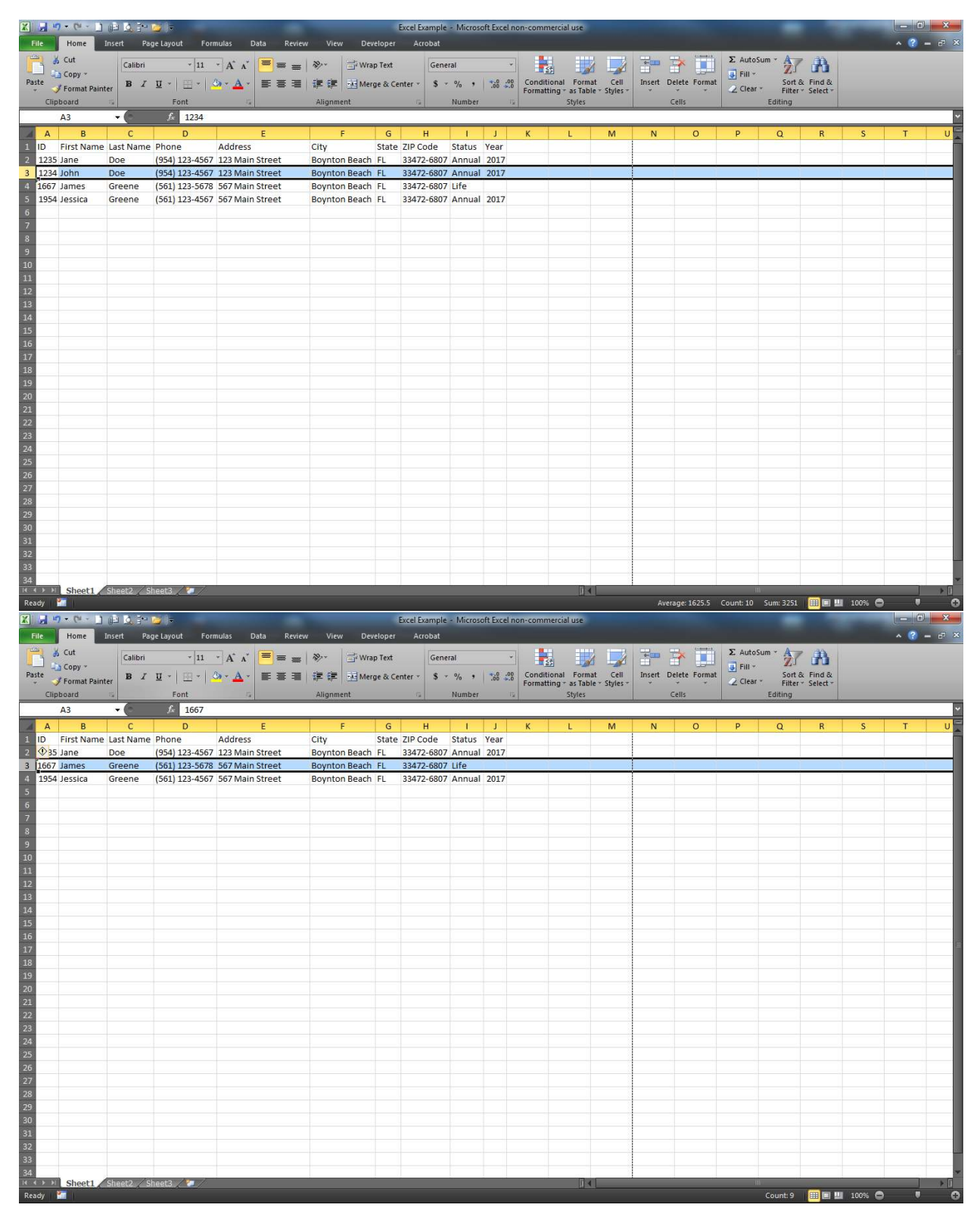

### Adding a Row

1. To add a row or column, right-click on the row that you want the new row to be above, or the column that you want the new column to be to the left of. With the above row of James Greene selected, we insert a new row by right-clicking on it and selecting "Insert".

| X)<br>Fi | a =        | - (¥)<br>Home I                         | nsert Pag      | je Layout Forr                 | mulas Data Reviev | v View Dev                         | eloper            | Excel Example<br>Acrobat | <ul> <li>Microse</li> </ul> | oft Excel | non-c    | ommercial use                                      |                  |          |                       |        |                                        |                       |   | - 0<br>~ ? · | ×   |
|----------|------------|-----------------------------------------|----------------|--------------------------------|-------------------|------------------------------------|-------------------|--------------------------|-----------------------------|-----------|----------|----------------------------------------------------|------------------|----------|-----------------------|--------|----------------------------------------|-----------------------|---|--------------|-----|
| Pas      | te<br>Clip | Cut<br>Copy ~<br>Format Painte<br>board | Calibri<br>B Z | -  11<br>⊻ -   ⊞ -   &<br>Font |                   | ≫··· ゴWra<br>評評 評 Mer<br>Alignment | p Text<br>ge & Ce | Gene                     | ral<br>% •<br>Number        | ****      | Co<br>Fo | nditional Format<br>matting - as Table -<br>Styles | Cell<br>Styles + | Insert D | elete Format<br>Cells | Σ Auto | Sum * AZ<br>Sort<br>* Filte<br>Editing | A Find & r Y Select Y |   |              |     |
| _        |            | A3                                      | - (c           | $f_{x}$                        |                   | 14 · · · · · ·                     |                   |                          |                             |           |          |                                                    |                  |          |                       |        |                                        |                       |   |              | ~   |
| 1        | А          | В                                       | С              | D                              | E                 | F                                  | G                 | н                        | 1                           | J         | *        | Cu <u>t</u>                                        | м                | N        | 0                     | Р      | Q                                      | R                     | S | Т            | U   |
| 1        | D          | First Name                              | Last Name      | Phone                          | Address           | City                               | State             | ZIP Code                 | Status                      | Year      |          | ⊆opy                                               |                  |          |                       |        |                                        |                       |   |              | 112 |
| 2        | 1235       | Jane                                    | Doe            | (954) 123-4567                 | 123 Main Street   | Boynton Beach                      | FL                | 33472-6807               | Annual                      | 2017      | 1        | Paste Options:                                     |                  |          |                       |        |                                        |                       |   |              |     |
| 3        |            |                                         |                |                                |                   |                                    |                   |                          |                             |           |          |                                                    |                  |          |                       |        |                                        |                       |   |              |     |
| 4        | \$57       | James                                   | Greene         | (561) 123-5678                 | 567 Main Street   | Boynton Beach                      | FL                | 33472-6807               | Life                        |           |          | Paste Special                                      |                  |          |                       |        |                                        |                       |   |              |     |
| 5        | 1954       | Jessica                                 | Greene         | (561) 123-4567                 | 567 Main Street   | Boynton Beach                      | FL                | 33472-6807               | Annual                      | 2017      | -        |                                                    | -                |          |                       |        |                                        |                       |   |              |     |
| 6        |            |                                         |                |                                |                   |                                    |                   |                          |                             |           |          | Insert                                             | -                |          |                       |        |                                        |                       |   |              |     |
| 7        |            |                                         |                |                                |                   |                                    |                   |                          |                             |           | _        | Delete                                             |                  |          |                       |        |                                        |                       |   |              |     |
| 8        |            |                                         |                |                                |                   |                                    |                   |                          |                             |           |          | Clear Contents                                     |                  |          |                       |        |                                        |                       |   |              |     |
| 9        |            |                                         |                |                                |                   |                                    |                   |                          |                             |           | 1        | Eormat Cells                                       |                  |          |                       |        |                                        |                       |   |              |     |
| 10       |            |                                         |                |                                |                   |                                    |                   |                          |                             |           |          | Bow Height                                         |                  |          |                       |        |                                        |                       |   |              |     |
| 11       |            |                                         |                |                                |                   |                                    |                   |                          |                             |           |          | Hide                                               |                  |          |                       |        |                                        |                       |   |              |     |
| 12       |            |                                         |                |                                |                   |                                    |                   |                          |                             |           |          | Unhide                                             |                  |          |                       |        |                                        |                       |   |              |     |
| 13       |            |                                         |                |                                |                   |                                    |                   |                          |                             |           | ļ        |                                                    | 4                |          |                       |        |                                        |                       |   |              |     |

## Inserting a Column

2. Inserting a column works the same way. Below is the result when we insert a column after selecting the "Phone" column.

|    | ile ile | ] • (≌]<br>Home                    | insert Pa      | 🧊<br>ge Layout | Formulas Da    | ta Review View                         | Excel E<br>v Developer A | ixample<br>trobat | e - Microsoft E          | xcel non     | commer    | cial use                  |                    |            |            |                              | -                              |                    |        | - 0 ×  |
|----|---------|------------------------------------|----------------|----------------|----------------|----------------------------------------|--------------------------|-------------------|--------------------------|--------------|-----------|---------------------------|--------------------|------------|------------|------------------------------|--------------------------------|--------------------|--------|--------|
| Pa | ste     | , Cut<br>a Copy ~<br>/ Format Pain | Calibri<br>B I |                | 11 · A · A ·   | <mark>■</mark> = =   ≫·<br>E = ∃   # # | 📑 Wrap Text              | Gen<br>\$         | eral<br>* % <b>* :</b> ö | →<br>0 ,00 F | Condition | al Format<br>g ≠ as Table | Cell<br>• Styles • | Insert Del | ete Format | ∑ AutoS<br>Fill *<br>∠ Clear | um * AZZ<br>Sort &<br>Filter * | Find &<br>Select - |        |        |
|    | Clip    | board                              | 5              | Font           | 56             | Alignme                                | ent G                    | ŝ.                | Number                   | 127          |           | Styles                    |                    | Ce         | lls        |                              | Editing                        |                    |        |        |
| 1  | _       | D1                                 | - (0           | f.c.           |                |                                        |                          |                   |                          |              |           |                           |                    |            |            |                              |                                |                    |        | ~      |
| 1  | A       | В                                  | с              | D              | ε              | F                                      | G                        | н                 | 1                        | L I          | к         | L                         | м                  | N          | 0          | р                            | Q                              | R                  | s      | т (=   |
| 1  | ID      | First Name                         | Last Name      |                | i≪one          | Address                                | City                     | State             | ZIP Code                 | Status       | Year      |                           | 1000               |            |            |                              | 200                            |                    |        | Ê      |
| 2  | 1235    | Jane                               | Doe            |                | (954) 123-4567 | 123 Main Street                        | Boynton Beach            | FL                | 33472-6807               | Annual       | 2017      |                           |                    |            |            |                              |                                |                    |        |        |
| 3  |         |                                    |                |                |                |                                        |                          |                   |                          |              |           |                           |                    |            |            |                              |                                |                    |        |        |
| 4  | 1667    | James                              | Greene         | -              | (561) 123-5678 | 567 Main Street                        | Boynton Beach            | FL                | 33472-6807               | Life         |           |                           |                    |            |            |                              |                                |                    |        |        |
| 5  | 1954    | Jessica                            | Greene         |                | (561) 123-4567 | 567 Main Street                        | Boynton Beach            | FL                | 33472-6807               | Annual       | 2017      |                           |                    |            |            |                              |                                |                    |        |        |
| 6  |         |                                    |                |                |                |                                        |                          |                   |                          |              |           |                           |                    |            |            |                              |                                |                    |        |        |
| 7  |         |                                    |                |                |                |                                        |                          |                   |                          |              |           |                           |                    |            |            |                              |                                |                    |        |        |
| 8  |         |                                    |                |                |                |                                        |                          |                   |                          |              |           |                           |                    |            |            |                              |                                |                    |        |        |
| 9  |         |                                    |                |                |                |                                        |                          |                   |                          |              |           |                           |                    |            |            |                              |                                |                    |        |        |
| 10 |         |                                    |                |                |                |                                        |                          |                   |                          |              |           |                           |                    |            |            |                              |                                |                    |        |        |
| 11 |         |                                    |                |                |                |                                        |                          |                   |                          |              |           |                           |                    |            |            |                              |                                |                    |        |        |
| 12 |         |                                    |                |                |                |                                        |                          |                   |                          |              |           |                           |                    |            |            |                              |                                |                    |        |        |
| 13 |         |                                    |                |                |                |                                        |                          |                   |                          |              |           |                           |                    |            |            |                              |                                |                    |        |        |
| 14 |         |                                    |                |                |                |                                        |                          |                   |                          |              |           |                           |                    |            |            |                              |                                |                    |        |        |
| 15 |         |                                    |                |                |                |                                        |                          |                   |                          |              |           |                           |                    |            |            |                              |                                |                    |        |        |
| 16 |         |                                    |                |                |                |                                        |                          |                   |                          |              |           |                           |                    |            |            |                              |                                |                    |        |        |
| 17 |         |                                    |                |                |                |                                        |                          |                   |                          |              |           |                           |                    |            |            |                              |                                |                    |        |        |
| 18 |         |                                    |                |                |                |                                        |                          |                   |                          |              |           |                           |                    | 1          |            |                              |                                |                    |        |        |
| 19 |         |                                    |                |                |                |                                        |                          |                   |                          |              |           |                           |                    | -          |            |                              |                                |                    |        |        |
| 20 | -       |                                    |                | -              |                |                                        |                          |                   |                          |              |           |                           |                    | -          |            |                              |                                |                    |        |        |
| 21 |         |                                    |                |                |                |                                        |                          |                   |                          |              |           |                           |                    |            |            |                              |                                |                    |        |        |
| 22 | -       |                                    |                | -              |                |                                        |                          |                   |                          |              |           |                           |                    | -          |            |                              |                                |                    |        |        |
| 23 |         |                                    |                | -              |                |                                        |                          |                   |                          |              |           |                           |                    | -          |            |                              |                                |                    |        |        |
| 24 | -       |                                    |                |                |                |                                        |                          |                   |                          |              |           |                           |                    | -          |            |                              |                                |                    |        |        |
| 25 |         |                                    |                |                |                |                                        |                          |                   |                          |              |           |                           |                    | -          |            |                              |                                |                    |        |        |
| 20 | -       |                                    |                |                |                |                                        |                          |                   |                          |              |           |                           |                    |            |            |                              |                                |                    |        |        |
| 27 |         |                                    |                | -              |                |                                        |                          |                   |                          |              |           |                           |                    |            |            |                              |                                |                    |        |        |
| 20 | -       |                                    |                | -              |                |                                        |                          |                   |                          |              |           |                           |                    | -          |            |                              |                                |                    |        |        |
| 30 | -       |                                    |                | -              |                |                                        |                          |                   |                          |              |           |                           |                    | -          |            |                              |                                |                    |        |        |
| 31 |         |                                    |                |                |                |                                        |                          |                   |                          |              |           |                           |                    |            |            |                              |                                |                    |        |        |
| 32 |         |                                    |                |                |                |                                        |                          |                   |                          |              |           |                           |                    | 1          |            |                              |                                |                    |        |        |
| 33 |         |                                    |                |                |                |                                        |                          |                   |                          |              |           |                           |                    |            |            |                              |                                |                    |        |        |
| 34 |         |                                    |                |                |                |                                        |                          |                   |                          |              |           |                           |                    | 1          |            |                              |                                |                    |        |        |
| R. | ( > >i  | Sheet1                             | Sheet2 / S     | heet3 🏒 🐲      | 7              |                                        |                          |                   |                          |              | di si     | I I                       |                    |            |            | 111                          |                                | -                  |        | l → [] |
| Re | ady     | -                                  |                |                |                |                                        |                          |                   |                          |              |           |                           |                    |            |            |                              |                                | III II III         | 100% 🖨 |        |

## Finding Data

- 1. To find a specific piece of data, first select the entire spreadsheet by clicking on the upper left corner again, between 1 and A.
- 2. Then click on Find and Select and choose "Find".

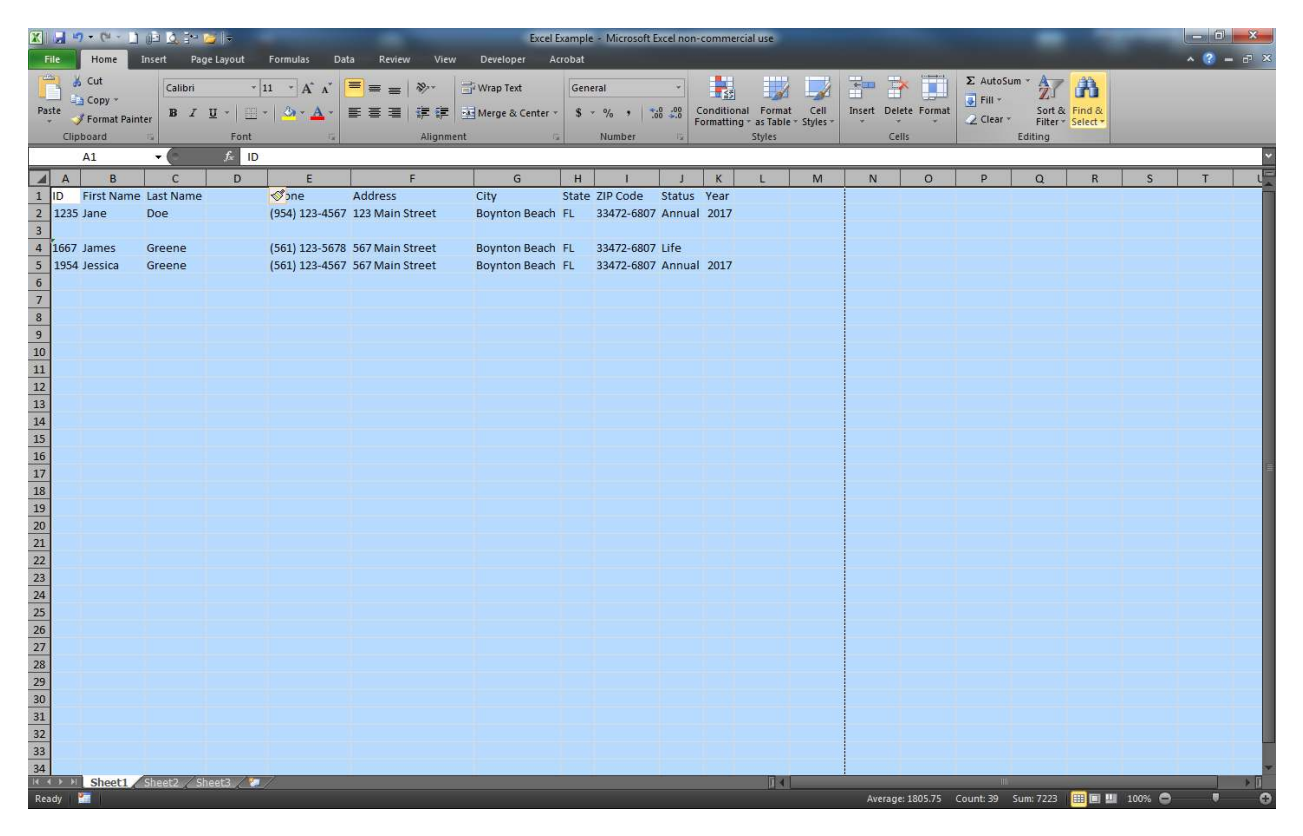

- 3. Enter the data you wish to find
- 4. Click on "Find Next".
  - The field containing the data you were looking for will be highlighted. If there is more than one instance of that piece of data, choosing "Find Next" again will go to the next matching cell.

| id and r          | leplace |        |  |  | B      |       |
|-------------------|---------|--------|--|--|--------|-------|
| Fin <u>d</u>      | Repla   | ice    |  |  |        |       |
| Fi <u>n</u> d wha | at: [   | greene |  |  |        |       |
|                   |         |        |  |  | 6      |       |
|                   |         |        |  |  |        |       |
|                   |         |        |  |  | Option | ns >> |

| K     K     K     K       File     Home     Ins       Ø     Cut       Ø     Copy ~       Paste     Copy ~                                                                                                    | Sect Page Layout                                                                                                    | Formulas Data Rev                                                                                                   | Excel<br>ew View Developer A<br>5 & The Wrap Text<br>1 I I I I I Merge & Center                                                                                                    | Example - Microsoft Excel non-con<br>Acrobat                                                                                                    | nmercial use                                                                                                    | insert Delete Format                                                              | AutoSum * AT A                                                                                                    | ■ ■ ×                                   |
|----------------------------------------------------------------------------------------------------|----------------------------------------------------------------------------------------------------|----------------------------------------------------------------------------------------------------|----------------------------------------------------------------------------------------------------|----------------------------------------------------------------------------------------------------|----------------------------------------------------------------------------------------------------|-----------------------------------------------------------------------------------|----------------------------------------------------------------------------------------------------|-----------------------------------------|
| A A B     C4     C4 | Calibri -<br>B X I -<br>Font -<br>C D ast Name -<br>ceene -<br>riceene -<br>-<br>-<br>-<br>-<br>-<br>-<br>-<br>-<br>- | II → A* A*<br>= = = = = = = = = = = = = = = = = = =                                                                 | Wrap Text     Wrap Text     Wrap Text | General         Construction           S         %         1.26 400         Construction           Mumber         Image: Construction         Construction         Construction           H         1         J         State ZIP Code         Status Yee           FL         33472-6807 Annual 20         Construction         Construction           FL         33472-6807 Annual 20         Construction         Construction           FL         33472-6807 Annual 20         Construction         Construction           FL         33472-6807 Annual 20         Construction         Construction           FL         33472-6807 Annual 20         Construction         Construction           Florid         Florid         End Next         Construction | Altina Permat. Cell<br>atting - strate: Styles -<br>Styles<br>k L M<br>ear<br>117<br>017<br>0 23<br>0 23<br>0 20<br>0 23<br>0 20<br>0 23<br>0 20<br>0 23<br>0 20<br>0 23 | Insert Delete Format<br>Cells                                                     | AutoSum 2 P A                                                                                                    | S T L                                   |
| 24<br>25<br>26<br>27<br>28<br>29<br>30<br>31<br>32<br>33<br>34<br>10 First Name Li<br>10 First Name Li                                                                                                    | neet2 / Sheet3 / **<br>i b i ** wij-<br>eet Page Layout<br>Calibri *<br>B I i -<br>Font<br>C D<br>ast Name            | Formulas Data Rev<br>11 → A <sup>*</sup> A <sup>*</sup> = = =<br>→ → → A <sup>*</sup> = = =<br>E = =<br>Øne Address | Excel<br>ev View Developer /<br>s 後十 学 Wrap Test<br>目 課 課 団 Merge & Center<br>Alignment<br>F G<br>City                                                                                                    | Example & Microsoft Excel non-con<br>krobat<br>S + % + % & % Con<br>Number<br>H 1 J<br>State ZIP Code Status Yee                                                                                                    | nmercial use                                                                                                    | Average: 1805.75 Count<br>Average: 1805.75 Count<br>Delete Format<br>Cells<br>N O | Autosum 7223 III III III 100<br>Autosum Sont & Find &<br>Fili Sont & Find &<br>Clear Filiter Select -<br>Editing<br>P Q R | × • • • • • • • • • • • • • • • • • • • |
| 2         12.3 Jane         D           4         1667 James         G           5         1954 Jessica         G           7         7         G           8         9         10           11         12         13           14         15         16           17         18         9           20         21         22           22         22         22           23         24         25           26         7         7                                                                                                    | ireene                                                                                                    | (954) 122-4567 123 Mai<br>(561) 123-5678 567 Mai<br>(561) 123-4567 567 Mai                                          | Street Boynton Beach                                                                                                    | FL         334/2-6807 Annual X           n FL         33472-6807 Life           a FL         33472-6807 Annual X                                                                                                    | 017<br>9 33<br>(Opjons >>)<br>Case                                                                                                    |                                                                                   |                                                                                                    |                                         |
| 27<br>28<br>29<br>30<br>31<br>32<br>33<br>34                                                                                                    | neet2 / Sheet3 🍞                                                                                                    |                                                                                                    |                                                                                                    |                                                                                                    |                                                                                                    |                                                                                   |                                                                                                    |                                         |

## How to Access the 'Officers Only' Part of Our Website

### Login

- 1. Go to www.thepapcorps.org
- 2. Hover over the 'Chapters' tab on the main menu
- 3. Click on 'Officers Login'

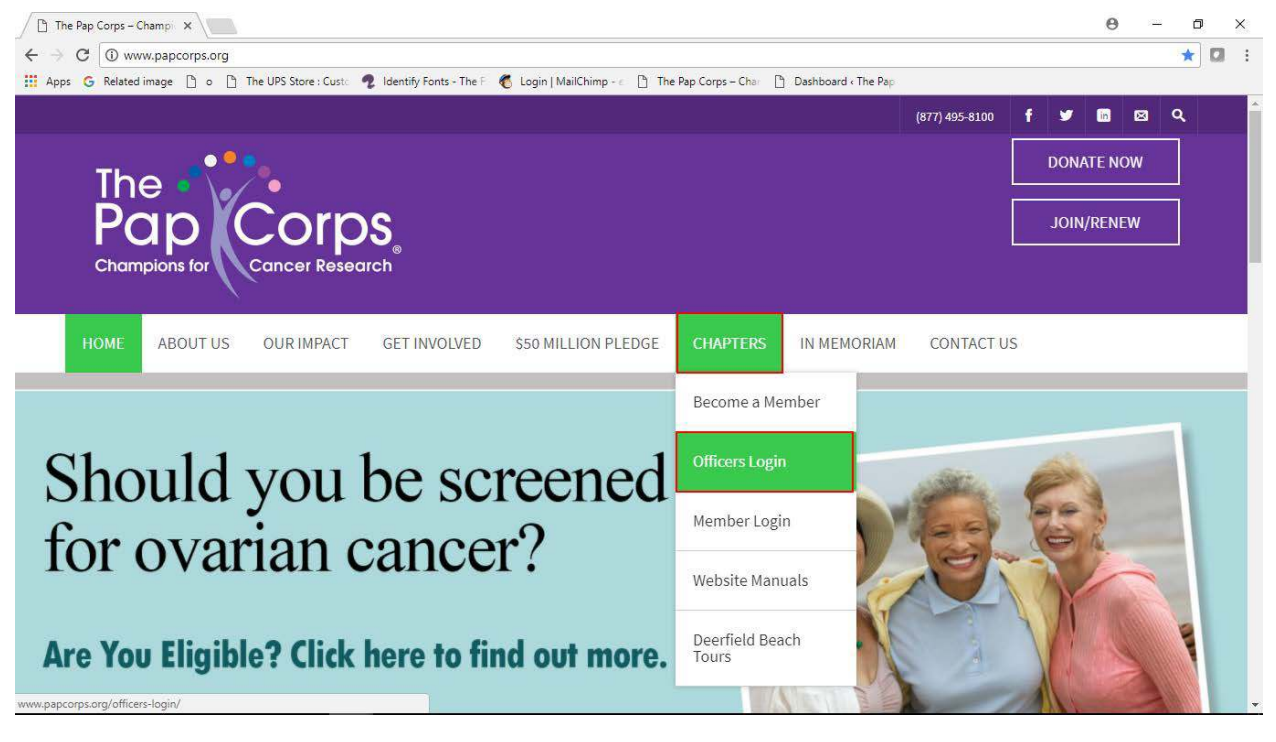

- 4. Enter your login information
- 5. Check the 'Remember Me' box
  - This will save your username and password so you don't have to type it in next time. Some browsers will skip the login window after checking this box and will log you in automatically. We will show you what to do if this happens.
- 6. Click the 'Login' button
- 7. This will automatically take you to the 'Forms' page where you can find all Deposit Summary forms, Membership forms, etc

| LOGIN               | Share <b>f y @</b> 8 <sup>+</sup> |
|---------------------|-----------------------------------|
| Username            |                                   |
| cherylkru@gmail.com |                                   |
| Password            |                                   |
|                     |                                   |
| 🗷 Remember Me       |                                   |
| Login $\rightarrow$ |                                   |

## Skipping the Login Window – Return Users

It is possible, that if you have logged into our website before and have checked the 'Remember Me' box, you will be automatically logged in the next time you visit our site.

• Some browsers have built-in features that when activated will remember the passwords to all of the website you visit. If your browser has this, then it is possible that you will not be prompted with a login window when visiting our site, and you will be automatically logged in even if you haven't check the 'Remember Me' box before.

## Identifying if you are already logged in to The Pap Corps website is easy:

- If you see a black toolbar at the top of the page with the word "Howdy" on the top right corner of the screen, this means you are already logged in
- If you already see the 'Officers Only' tab on the main menu, then you are already logged in

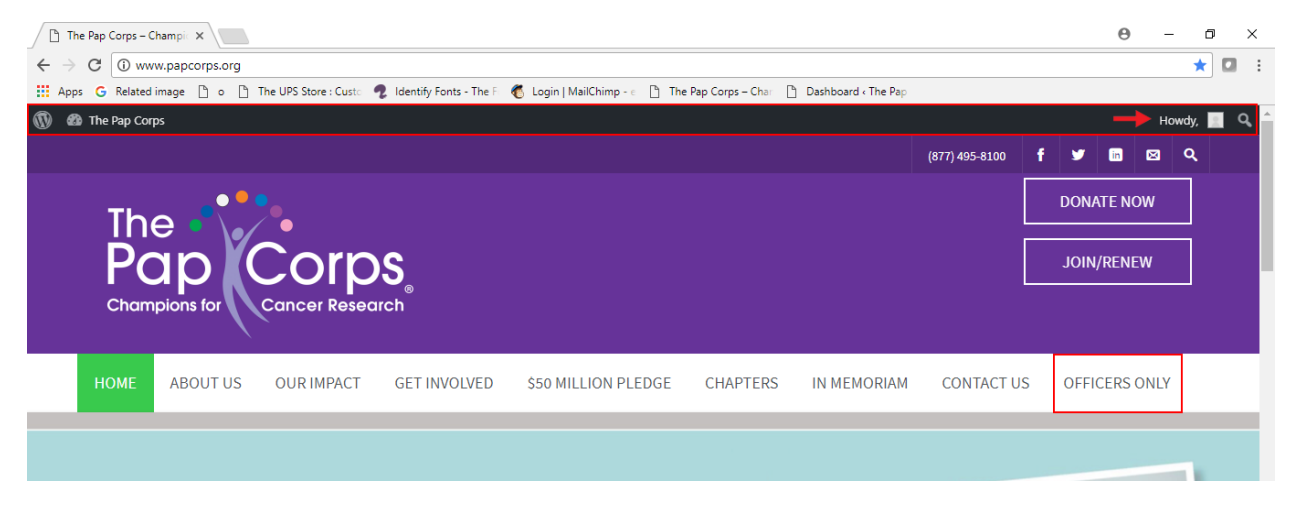

• If you click on the 'Officers Login' tab under the 'Chapters' tab on the main menu, and you automatically land on the 'Welcome' page, then you are already logged in

|                          | Officers Login - The Pap X                                                                                                    |       | Θ       | — ć    | ס        | ×        |
|--------------------------|----------------------------------------------------------------------------------------------------|-------|---------|--------|----------|----------|
| $\leftarrow \Rightarrow$ | C www.papcorps.org/officers-login/                                                                                                    |       |         | ☆      |          | ÷        |
| Ap                       | ops 💪 Related image 🗋 o 🛅 The UPS Store : Custo 🤹 Identify Fonts - The F 🐔 Login   MailChimp - c 🛅 The Pap Corps - Char 🗈 Dashboard « The Pap |       |         |        |          |          |
| <b>()</b>                | The Pap Corps                                                                                                    |       |         | Howdy, | <u> </u> | <b>^</b> |
|                          | HOME > Officers Login                                                                                                    |       |         |        |          |          |
|                          |                                                                                                    |       |         |        |          |          |
|                          |                                                                                                    |       |         |        |          |          |
|                          | WELCOME                                                                                                    | Share | f 🍠 😰 8 | +      |          |          |
|                          | Dashboard                                                                                                    |       |         |        |          |          |
|                          | Profile                                                                                                    |       |         |        |          |          |
|                          | Logout                                                                                                    |       |         |        |          |          |
|                          |                                                                                                    |       |         |        |          |          |

#### Accessing the 'Officers Only' Page if Already Logged In

If you visit our site and find that you are already logged in, simply click on the 'Officers Only' tab on the main menu to access the 'Forms' page, where you will find all of the Deposit, Membership forms, etc.

# How to Use the Blackbaud Mobile Pay APP to Accept Credit Card Payments (iPad)

- 1. Enter the login information provided with your iPad
  - The numbers in red will vary and are unique to each iPad. They will be provided in the written instructions when the iPad is picked up.
  - The password letters "C" and "E" should be capitalized
  - The security code that is saved in the iPad when you receive it should **\*always**\* be correct and you should not change it despite the message that pops up saying "the username, password, or security code is incorrect" The written instructions we provide with each iPad will include the security code in case it is changed by accident.

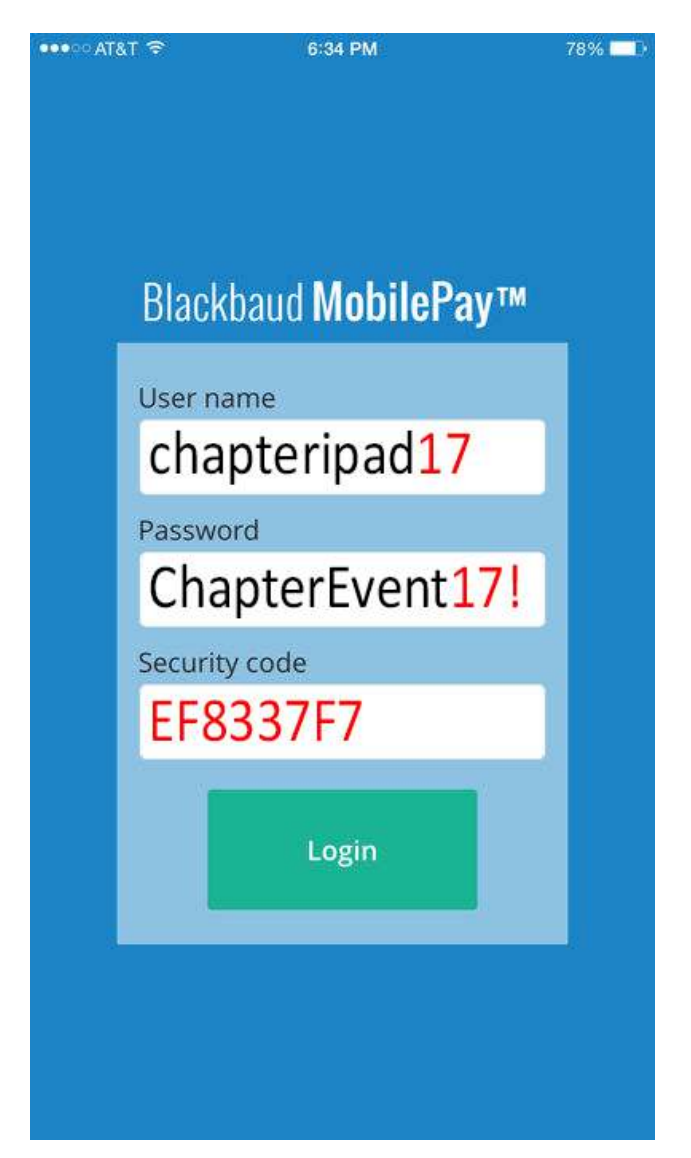

- 2. Choose 'Setting Options" by clicking the '3 bars' icon on the top left
- 3. In the DEFAULT COMMENTS section, confirm that your event code is correct
  - The event code is used to identify your credit card transactions with your chapter and your event.
- 4. Enter the amount to be charged to the credit card (use decimal points)

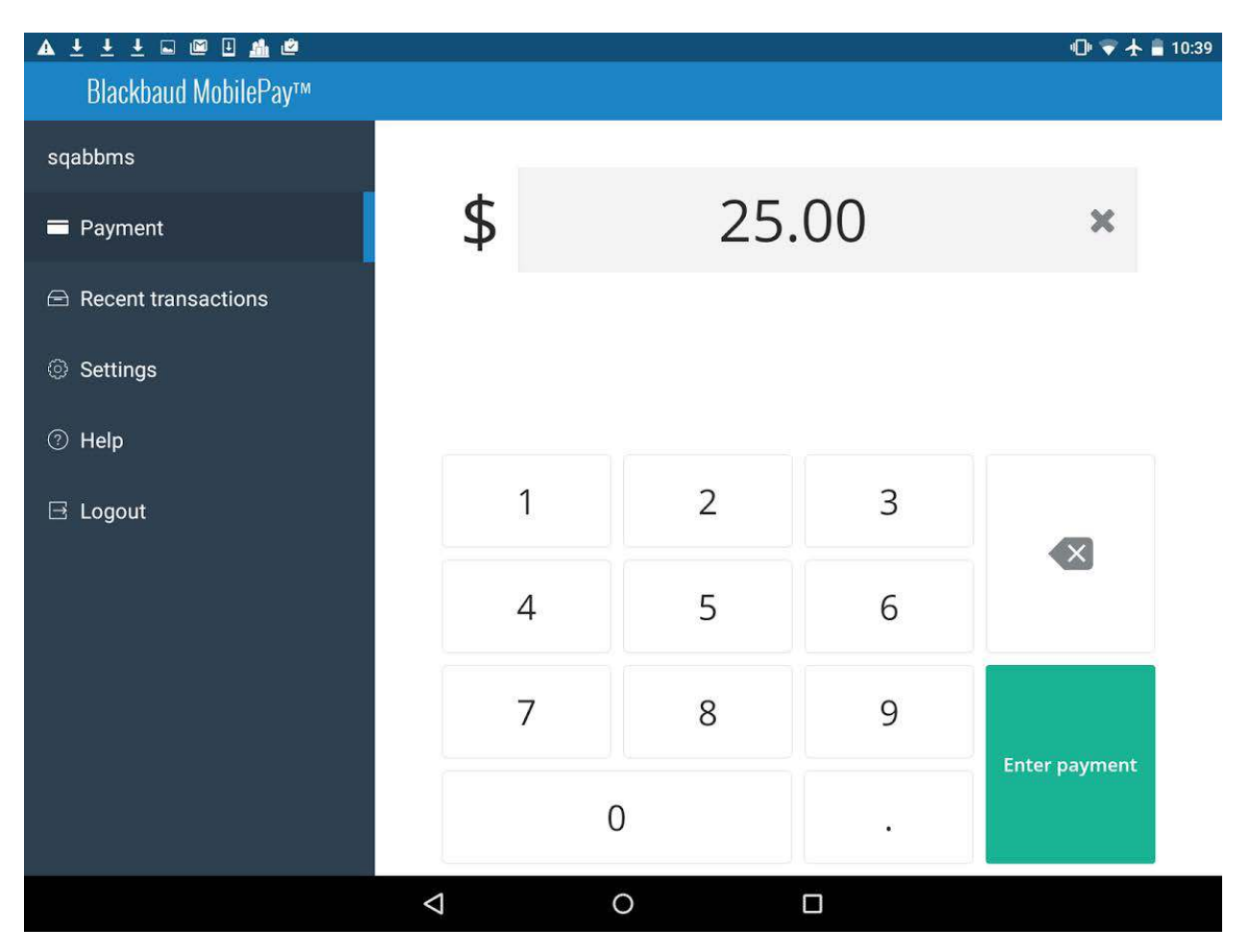

- 5. Hit the green "ENTER PAYMENT" button at the bottom right of screen
- 6. Swipe card when prompted (Magnetic strip of card should be facing the person holding iPad)
- 7. Have the person sign in the yellow box. Return card to the person.
- 8. Hit the green "CONTINUE" button under signature box.
- 9. If person wants a receipt, it will have to be emailed. Enter email address.
- 10. Hit the green "PAY NOW" button.
  - Email address must be entered before hitting the "PAY NOW" button. This is the only chance to send receipt to person.
- 11. Wait for confirmation.

You may watch this video for more step by step instructions: <u>https://www.youtube.com/watch?v=PX\_MDhAJlwM</u>

| 1.1.1                                                                                                    |                         | - |       |       |               |   |   |
|----------------------------------------------------------------------------------------------------|-------------------------|---|-------|-------|---------------|---|---|
| VIS                                                                                                    | A                       |   | 4     |       |               |   |   |
|                                                                                                    |                         |   |       |       |               | - |   |
|                                                                                                    | Blackbaud<br>MobilePay  |   |       | -     |               |   |   |
|                                                                                                    | blackbaud.com/mobilepay |   |       |       |               |   |   |
|                                                                                                    |                         |   | 6.Pm  |       | -             |   |   |
|                                                                                                    | vitraud MobilePay**     |   |       |       | 1 Amandoli Mi |   |   |
|                                                                                                    | Accent transactions     |   | \$ 10 | 00.00 | ×             |   |   |
| 3                                                                                                    | Sottings                |   |       |       |               |   |   |
| 7                                                                                                    |                         |   |       |       |               |   |   |
| A                                                                                                    |                         | 1 | 2     | 3     |               |   |   |
| 1/2                                                                                                    |                         | 4 | 5     | 6     | No.           |   | - |
|                                                                                                    |                         | 7 | 8     | 9     |               |   |   |
| the second second second second second second second second second second second second second second second se |                         |   |       |       | Enter         |   |   |

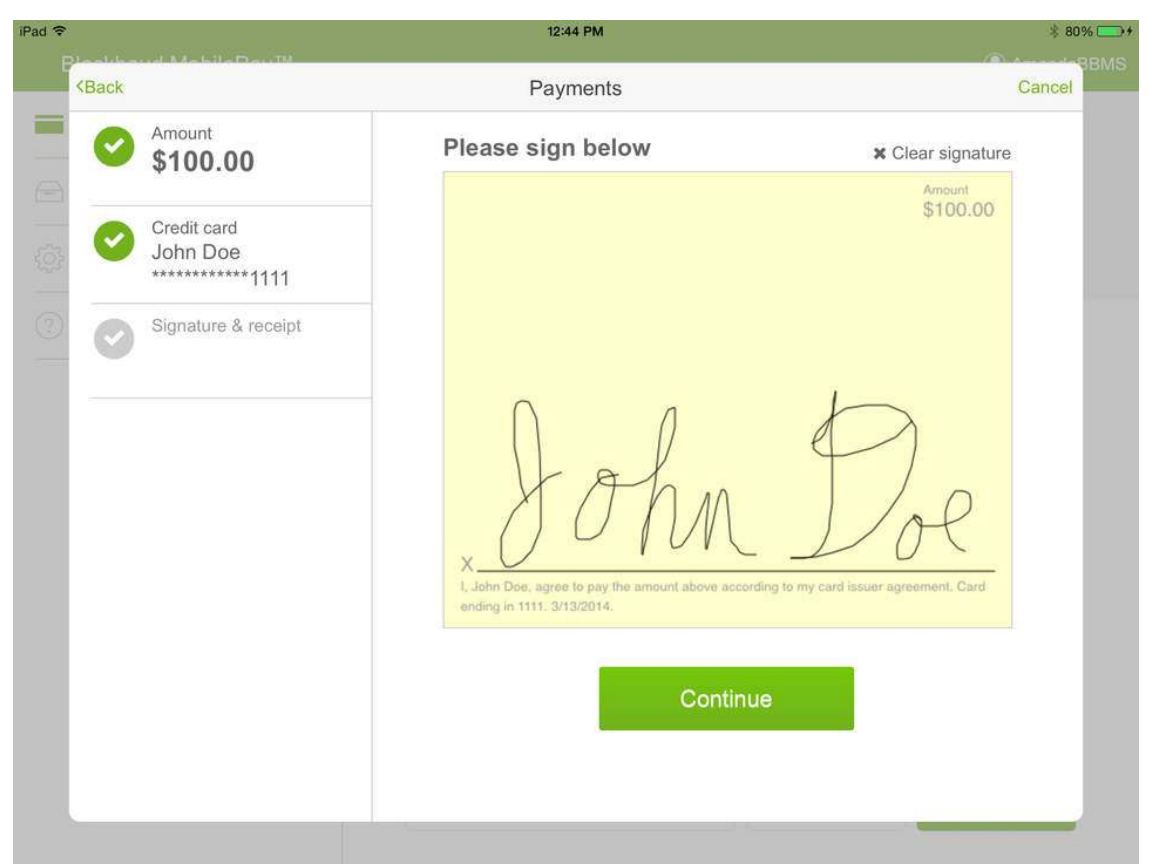